# HF2211S\_EW1X\_PW1X Operation Guide

This document applies to the following series of products, please refer

to the user manual for product hardware description.

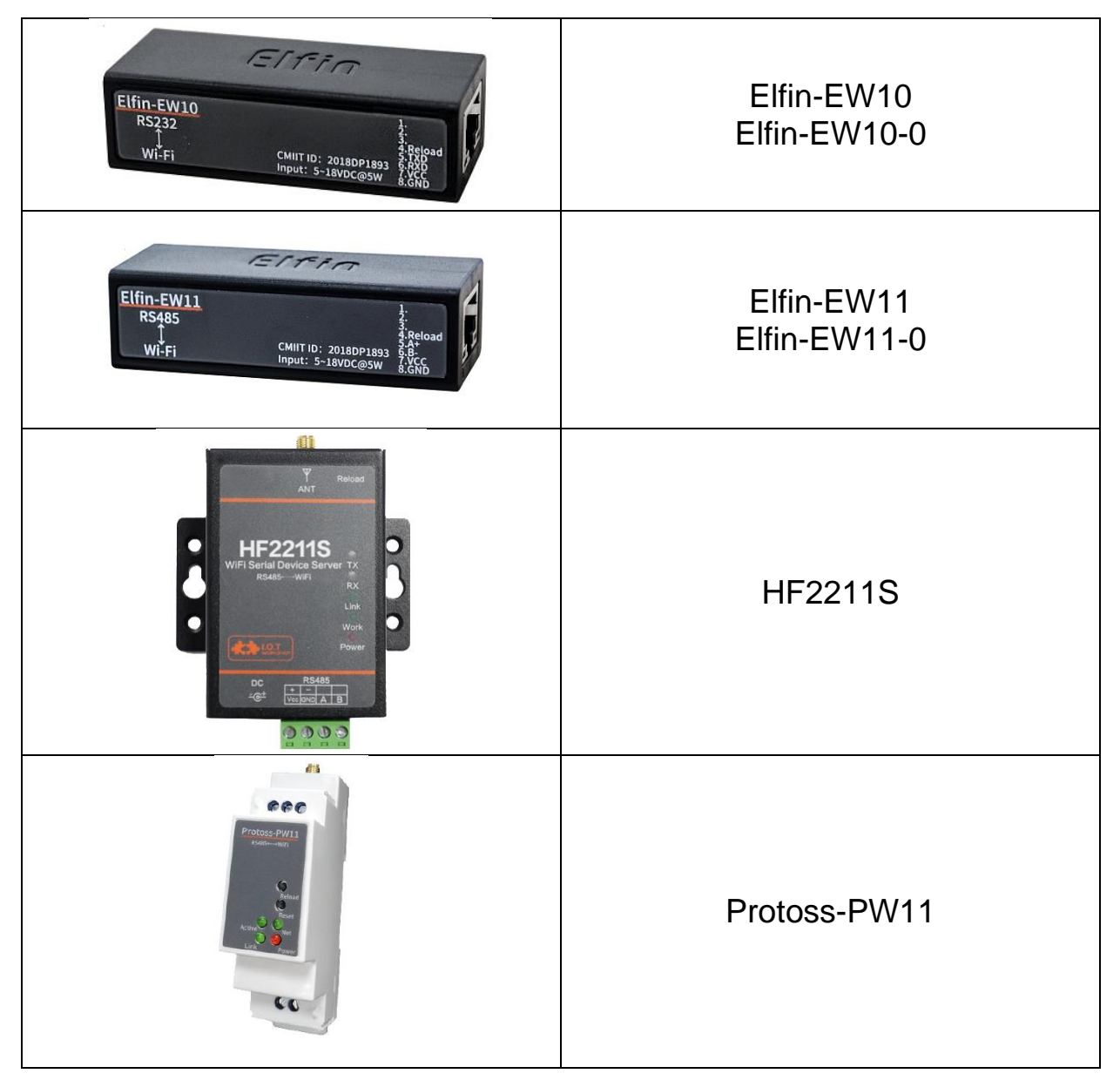

| 1. INT                                                                                                    | RODUCTION                                                                                                    | 3                                                                                      |
|----------------------------------------------------------------------------------------------------|----------------------------------------------------------------------------------------------------|----------------------------------------------------------------------------------------|
| 1.1.                                                                                                    | ELFIN-EW1X EVK                                                                                                    | 3                                                                                      |
| 1.2.                                                                                                    | ELFIN-EW10 4PIN CONNECTOR                                                                                                    | 3                                                                                      |
| 1.3.                                                                                                    | ELFIN-EW11 4PIN CONNECTOR                                                                                                    | 4                                                                                      |
| 1.4.                                                                                                    | ELFIN-EW10 8PIN CONNECTOR                                                                                                    | 4                                                                                      |
| 1.5.                                                                                                    | ELFIN-EW11 8PIN CONNECTOR                                                                                                    | 4                                                                                      |
| 1.6.                                                                                                    | ELFIN-EW10/EW11 RJ45 CABLE                                                                                                    | 4                                                                                      |
| 1.7.                                                                                                    | EW10 INTERFACE CONVERSION CABLE                                                                                                    | 5                                                                                      |
| 1.8.                                                                                                    | EW11 INTERFACE CONVERSION CABLE                                                                                                    | 6                                                                                      |
| 1.9.                                                                                                    | HF2211S HARDWARE                                                                                                    | 6                                                                                      |
| 1.10.                                                                                                    | PROTOSS-PW11 HARDWARE                                                                                                    | 7                                                                                      |
| 2. HA                                                                                                    | RDWARE INTRODUCTION                                                                                                    | 8                                                                                      |
| 2.1.                                                                                                    | POWER SUPPLY                                                                                                    | 8                                                                                      |
| 2.2.                                                                                                    | POWER SUPPLY                                                                                                    | 8                                                                                      |
| 2.3.                                                                                                    | INTERFACE CONNECTION                                                                                                    | 8                                                                                      |
| 3. INI                                                                                                    | TIAL SETUP                                                                                                    | 9                                                                                      |
| 3.1.                                                                                                    | WEBPAGE SET                                                                                                    | 9                                                                                      |
| 3.2.                                                                                                    | IOTSERVICE SET                                                                                                    | 13                                                                                     |
|                                                                                                    |                                                                                                    |                                                                                        |
| 4. SE                                                                                                    | RIAL PORT SETTINGS                                                                                                    | 16                                                                                     |
| <b>4. SE</b><br>4.1.                                                                                                    | RIAL PORT SETTINGS                                                                                                    | <b>16</b><br>16                                                                        |
| <ul><li>4. SE</li><li>4.1.</li><li>4.2.</li></ul>                                                                                                    | RIAL PORT SETTINGS<br>Serial Port Tool SecureCRT<br>Setting Serial Port Parameters                                                                                                    | <b>16</b><br>16<br>16                                                                  |
| <ul> <li>4. SE</li> <li>4.1.</li> <li>4.2.</li> <li>4.3.</li> </ul>                                                                                                    | RIAL PORT SETTINGS<br>SERIAL PORT TOOL SECURECRT<br>SETTING SERIAL PORT PARAMETERS<br>CLI INSTRUCTION MODE                                                                                                    | <b>16</b><br>16<br>16<br>16                                                            |
| <ol> <li>4. SE</li> <li>4.1.</li> <li>4.2.</li> <li>4.3.</li> <li>5. TES</li> </ol>                                                                                                    | RIAL PORT SETTINGS<br>SERIAL PORT TOOL SECURECRT<br>SETTING SERIAL PORT PARAMETERS<br>CLI INSTRUCTION MODE<br>ST EXAMPLE                                                                                                    | <b>16</b><br>16<br>16<br>16                                                            |
| <ol> <li>SE</li> <li>4.1.</li> <li>4.2.</li> <li>4.3.</li> <li>TES</li> <li>5.1.</li> </ol>                                                                                                    | RIAL PORT SETTINGS<br>SERIAL PORT TOOL SECURECRT<br>SETTING SERIAL PORT PARAMETERS<br>CLI INSTRUCTION MODE<br>ST EXAMPLE<br>AP WIRELESS NETWORKING                                                                                                    | 16<br>16<br>16<br>16<br>19                                                             |
| <ol> <li>SE</li> <li>4.1.</li> <li>4.2.</li> <li>4.3.</li> <li>TES</li> <li>5.1.</li> <li>5.2.</li> </ol>                                                                                                    | RIAL PORT SETTINGS<br>SERIAL PORT TOOL SECURECRT.<br>SETTING SERIAL PORT PARAMETERS<br>CLI INSTRUCTION MODE<br>ST EXAMPLE<br>AP WIRELESS NETWORKING.<br>TCP SERVER TEST IN AP MODE                                                                                                    | 16<br>16<br>16<br>19<br>20                                                             |
| <ul> <li>4. SE</li> <li>4.1.</li> <li>4.2.</li> <li>4.3.</li> <li>5. TES</li> <li>5.1.</li> <li>5.2.</li> <li>5.3.</li> </ul>                                                                                                    | RIAL PORT SETTINGS<br>SERIAL PORT TOOL SECURECRT<br>SETTING SERIAL PORT PARAMETERS<br>CLI INSTRUCTION MODE<br>ST EXAMPLE<br>AP WIRELESS NETWORKING<br>TCP SERVER TEST IN AP MODE<br>STA WIRELESS NETWORKING                                                                                                    | 16<br>16<br>16<br>19<br>20<br>24                                                       |
| <ul> <li>4. SE</li> <li>4.1.</li> <li>4.2.</li> <li>4.3.</li> <li>5. TE</li> <li>5.1.</li> <li>5.2.</li> <li>5.3.</li> <li>5.4.</li> </ul>                                                                                                    | RIAL PORT SETTINGS<br>SERIAL PORT TOOL SECURECRT.<br>SETTING SERIAL PORT PARAMETERS<br>CLI INSTRUCTION MODE<br>ST EXAMPLE<br>AP WIRELESS NETWORKING.<br>TCP SERVER TEST IN AP MODE<br>STA WIRELESS NETWORKING<br>TCP SERVER TEST IN STA MODE.                                                                                                    | 16<br>16<br>16<br>19<br>20<br>24<br>27                                                 |
| <ul> <li>4. SE</li> <li>4.1.</li> <li>4.2.</li> <li>4.3.</li> <li>5. TES</li> <li>5.1.</li> <li>5.2.</li> <li>5.3.</li> <li>5.4.</li> <li>5.5.</li> </ul>                                                                                                    | RIAL PORT SETTINGS<br>SERIAL PORT TOOL SECURECRT<br>SETTING SERIAL PORT PARAMETERS<br>CLI INSTRUCTION MODE<br>ST EXAMPLE<br>AP WIRELESS NETWORKING<br>TCP SERVER TEST IN AP MODE<br>STA WIRELESS NETWORKING<br>TCP SERVER TEST IN STA MODE<br>STA TCP CLIENT TEST                                                                                                    | 16<br>16<br>16<br>19<br>19<br>20<br>24<br>27<br>29                                     |
| <ul> <li>4. SE</li> <li>4.1.</li> <li>4.2.</li> <li>4.3.</li> <li>5. TE</li> <li>5.1.</li> <li>5.2.</li> <li>5.3.</li> <li>5.4.</li> <li>5.5.</li> <li>5.6.</li> </ul>                                                                                         | RIAL PORT SETTINGS<br>SERIAL PORT TOOL SECURECRT.<br>SETTING SERIAL PORT PARAMETERS<br>CLI INSTRUCTION MODE<br>ST EXAMPLE<br>AP WIRELESS NETWORKING<br>TCP SERVER TEST IN AP MODE<br>STA WIRELESS NETWORKING<br>TCP SERVER TEST IN AP MODE<br>STA WIRELESS NETWORKING<br>STA TCP CLIENT TEST.                                                                                                    | 16<br>16<br>16<br>19<br>20<br>24<br>27<br>29<br>31                                     |
| <ul> <li>4. SE</li> <li>4.1.</li> <li>4.2.</li> <li>4.3.</li> <li>5. TE</li> <li>5.1.</li> <li>5.2.</li> <li>5.3.</li> <li>5.4.</li> <li>5.5.</li> <li>5.6.</li> <li>5.7.</li> </ul>                                                                           | RIAL PORT SETTINGS<br>SERIAL PORT TOOL SECURECRT<br>SETTING SERIAL PORT PARAMETERS<br>CLI INSTRUCTION MODE<br>ST EXAMPLE<br>AP WIRELESS NETWORKING<br>TCP SERVER TEST IN AP MODE<br>STA WIRELESS NETWORKING<br>TCP SERVER TEST IN STA MODE<br>STA TCP CLIENT TEST<br>STA HTTP CLIENT TEST<br>STA MQTT CLIENT TEST                                                                                                    | 16<br>16<br>16<br>19<br>20<br>24<br>27<br>29<br>31<br>34                               |
| <ul> <li>4. SE</li> <li>4.1.</li> <li>4.2.</li> <li>4.3.</li> <li>5. TE</li> <li>5.1.</li> <li>5.2.</li> <li>5.3.</li> <li>5.4.</li> <li>5.5.</li> <li>5.6.</li> <li>5.7.</li> <li>5.8.</li> </ul>                                                             | RIAL PORT SETTINGS<br>SERIAL PORT TOOL SECURECRT.<br>SETTING SERIAL PORT PARAMETERS.<br>CLI INSTRUCTION MODE<br>ST EXAMPLE<br>AP WIRELESS NETWORKING<br>TCP SERVER TEST IN AP MODE<br>STA WIRELESS NETWORKING<br>TCP SERVER TEST IN AP MODE<br>STA WIRELESS NETWORKING<br>TCP SERVER TEST IN STA MODE<br>STA TCP CLIENT TEST.<br>STA HTTP CLIENT TEST<br>STA MQTT CLIENT TEST<br>FIRMWARE UPGRADE                                                                              | 16<br>16<br>16<br>19<br>20<br>24<br>27<br>29<br>31<br>34<br>36                         |
| <ul> <li>4. SE</li> <li>4.1.</li> <li>4.2.</li> <li>4.3.</li> <li>5. TE:</li> <li>5.1.</li> <li>5.2.</li> <li>5.3.</li> <li>5.4.</li> <li>5.5.</li> <li>5.6.</li> <li>5.7.</li> <li>5.8.</li> <li>5.9.</li> </ul>                                              | RIAL PORT SETTINGS<br>SERIAL PORT TOOL SECURECRT.<br>SETTING SERIAL PORT PARAMETERS<br>CLI INSTRUCTION MODE<br>ST EXAMPLE<br>AP WIRELESS NETWORKING<br>TCP SERVER TEST IN AP MODE<br>STA WIRELESS NETWORKING<br>TCP SERVER TEST IN AP MODE<br>STA WIRELESS NETWORKING<br>TCP SERVER TEST IN STA MODE<br>STA TCP CLIENT TEST.<br>STA HTTP CLIENT TEST<br>STA MQTT CLIENT TEST<br>FIRMWARE UPGRADE.<br>RESTORE TO FACTORY SETTING.                                               | 16<br>16<br>16<br>19<br>20<br>24<br>27<br>23<br>31<br>34<br>36<br>37                   |
| <ul> <li>4. SE</li> <li>4.1.</li> <li>4.2.</li> <li>4.3.</li> <li>5. TE</li> <li>5.1.</li> <li>5.2.</li> <li>5.3.</li> <li>5.4.</li> <li>5.5.</li> <li>5.6.</li> <li>5.7.</li> <li>5.8.</li> <li>5.9.</li> <li>5.10.</li> </ul>                                | RIAL PORT SETTINGS<br>SERIAL PORT TOOL SECURECRT.<br>SETTING SERIAL PORT PARAMETERS<br>CLI INSTRUCTION MODE<br>ST EXAMPLE<br>AP WIRELESS NETWORKING<br>TCP SERVER TEST IN AP MODE<br>STA WIRELESS NETWORKING<br>TCP SERVER TEST IN STA MODE<br>STA TCP CLIENT TEST<br>STA HTTP CLIENT TEST<br>STA HTTP CLIENT TEST<br>STA MQTT CLIENT TEST<br>FIRMWARE UPGRADE<br>RESTORE TO FACTORY SETTING.<br>MORE APPLICATION CASE                                                         | 16<br>16<br>16<br>19<br>20<br>24<br>27<br>27<br>31<br>34<br>36<br>37<br>37             |
| <ol> <li>SE</li> <li>4.1.</li> <li>4.2.</li> <li>4.3.</li> <li>TES</li> <li>5.1.</li> <li>5.2.</li> <li>5.3.</li> <li>5.4.</li> <li>5.5.</li> <li>5.6.</li> <li>5.7.</li> <li>5.8.</li> <li>5.9.</li> <li>5.10.</li> </ol>                                     | RIAL PORT SETTINGS<br>SERIAL PORT TOOL SECURECRT                                                                                                    | 16<br>16<br>16<br>19<br>20<br>24<br>27<br>23<br>31<br>34<br>36<br>37<br>37<br>38       |
| <ul> <li>4. SE</li> <li>4.1.</li> <li>4.2.</li> <li>4.3.</li> <li>5. TE</li> <li>5.1.</li> <li>5.2.</li> <li>5.3.</li> <li>5.4.</li> <li>5.5.</li> <li>5.6.</li> <li>5.7.</li> <li>5.8.</li> <li>5.9.</li> <li>5.10.</li> </ul> APPEN <ul> <li>A.1.</li> </ul> | RIAL PORT SETTINGS<br>SERIAL PORT TOOL SECURECRT.<br>SETTING SERIAL PORT PARAMETERS.<br>CLI INSTRUCTION MODE<br>ST EXAMPLE.<br>AP WIRELESS NETWORKING.<br>TCP SERVER TEST IN AP MODE<br>STA WIRELESS NETWORKING<br>TCP SERVER TEST IN STA MODE<br>STA WIRELESS NETWORKING<br>STA TCP CLIENT TEST.<br>STA HTTP CLIENT TEST.<br>STA HTTP CLIENT TEST.<br>STA MQTT CLIENT TEST.<br>FIRMWARE UPGRADE<br>RESTORE TO FACTORY SETTING.<br>MORE APPLICATION CASE.<br>DIX A:REFERENCES. | 16<br>16<br>16<br>19<br>20<br>24<br>27<br>29<br>31<br>34<br>36<br>37<br>37<br>38<br>38 |

# **1. INTRODUCTION**

Elfin-EW1X, HF2211S, Protoss-PW1X products software function is the same (integrate our HF-LPT230 module, talk to our sales if need modules only), but with different hardware interface and size. Here has a brief description of these products' hardware, and take EW for example of software introduction.

All tools can be download at following link: http://www.hi-flying.com/index.php?route=download/category&path=1\_4

# 1.1. Elfin-EW1X EVK

Elfin-EW10/Elfin-EW10-0 is RS232 interface and Elfin-EW11/Elfin-EW11-0 is RS485 interface. The EVK include the following attachment.

- Elfin-E1WX products
- Screw driver
- RJ45 connecter(4PIN or 8PIN)

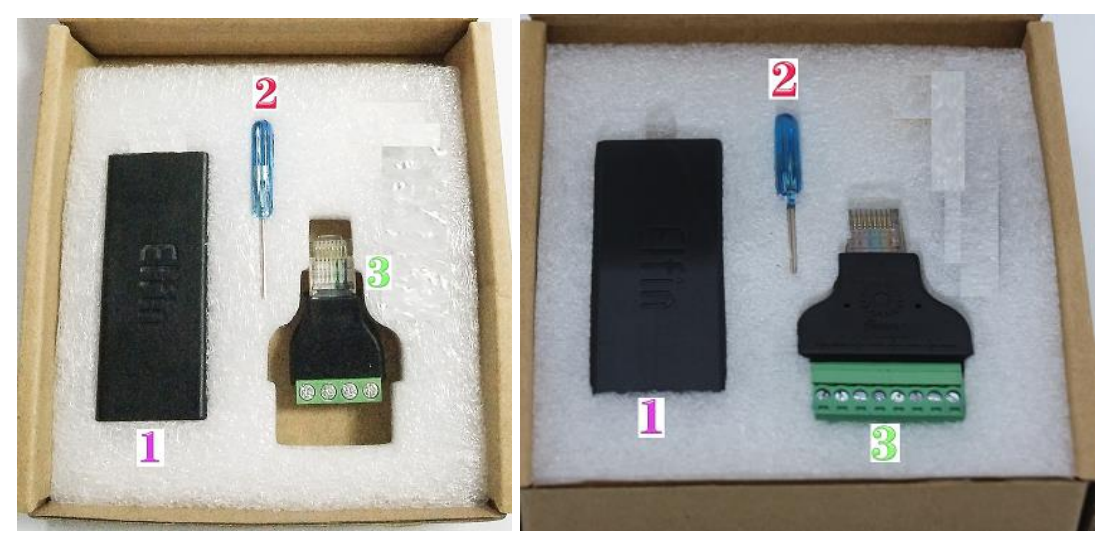

1.2. Elfin-EW10 4PIN Connector

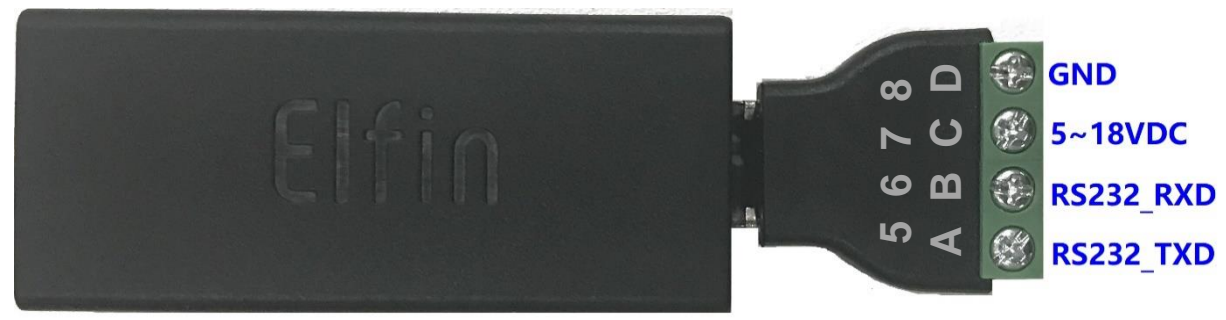

# 1.3. Elfin-EW11 4PIN Connector

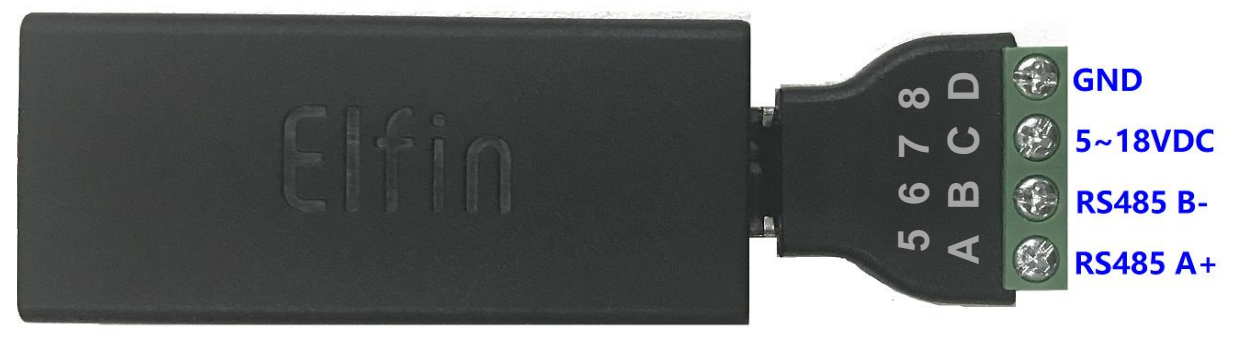

## 1.4. Elfin-EW10 8PIN Connector

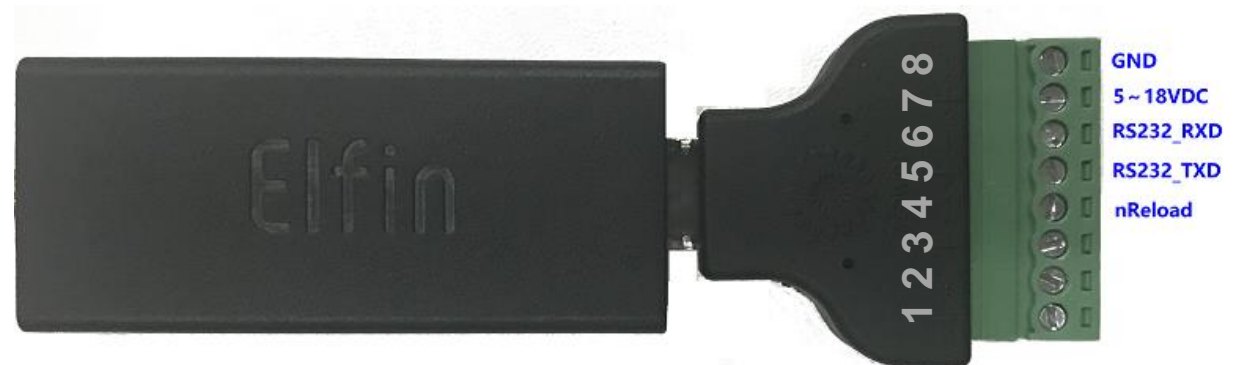

1.5. Elfin-EW11 8PIN Connector

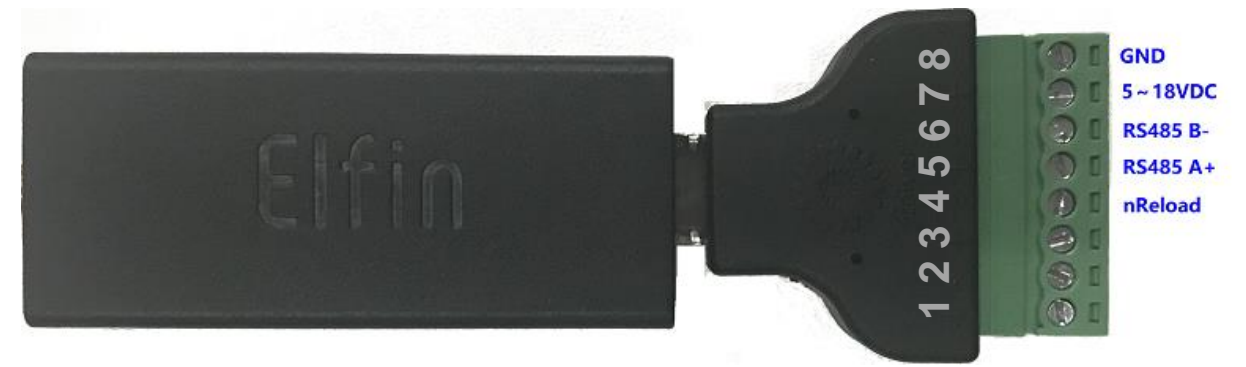

# 1.6. Elfin-EW10/EW11 RJ45 Cable

The RJ45 cable can be done as following picture.

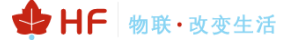

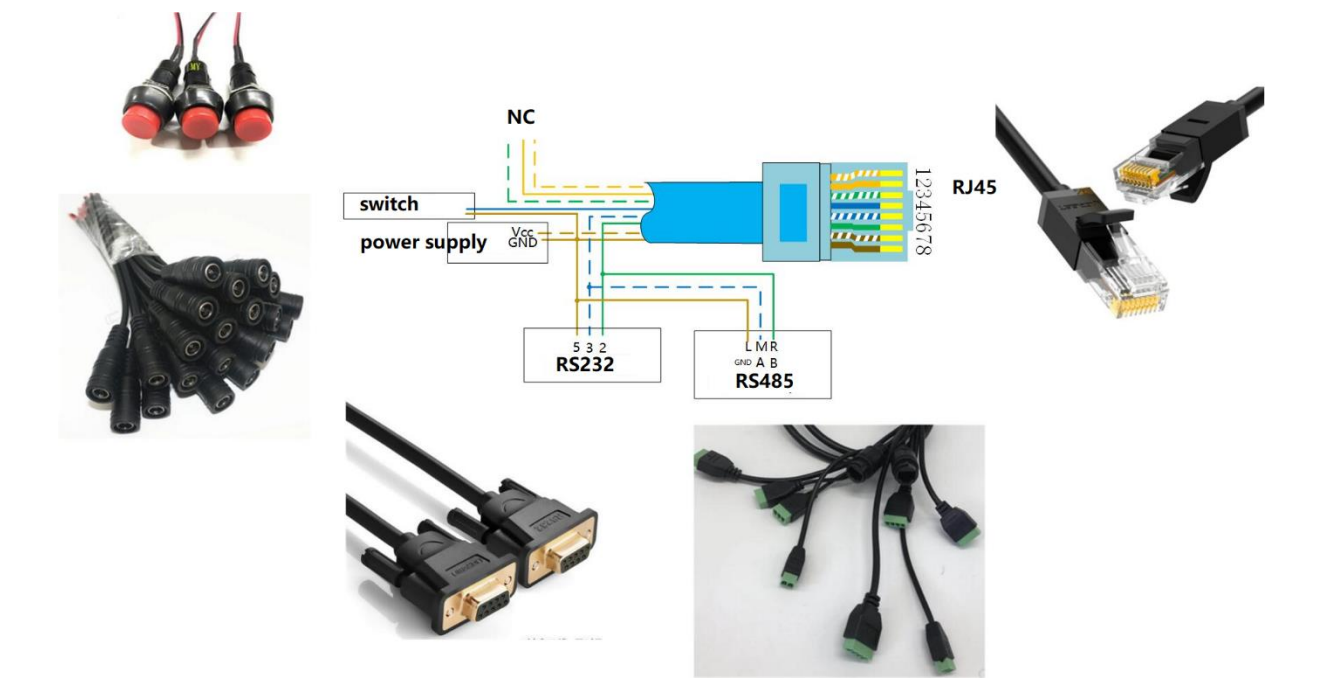

# 1.7. EW10 Interface Conversion Cable

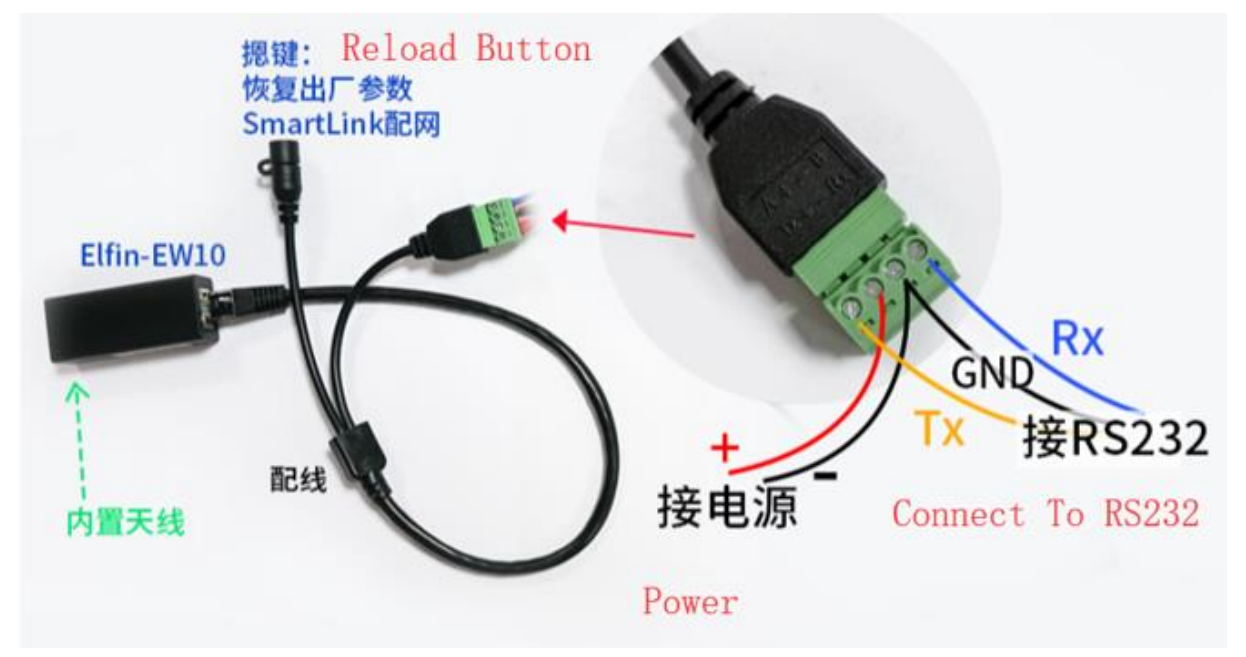

# 1.8. EW11 Interface Conversion Cable

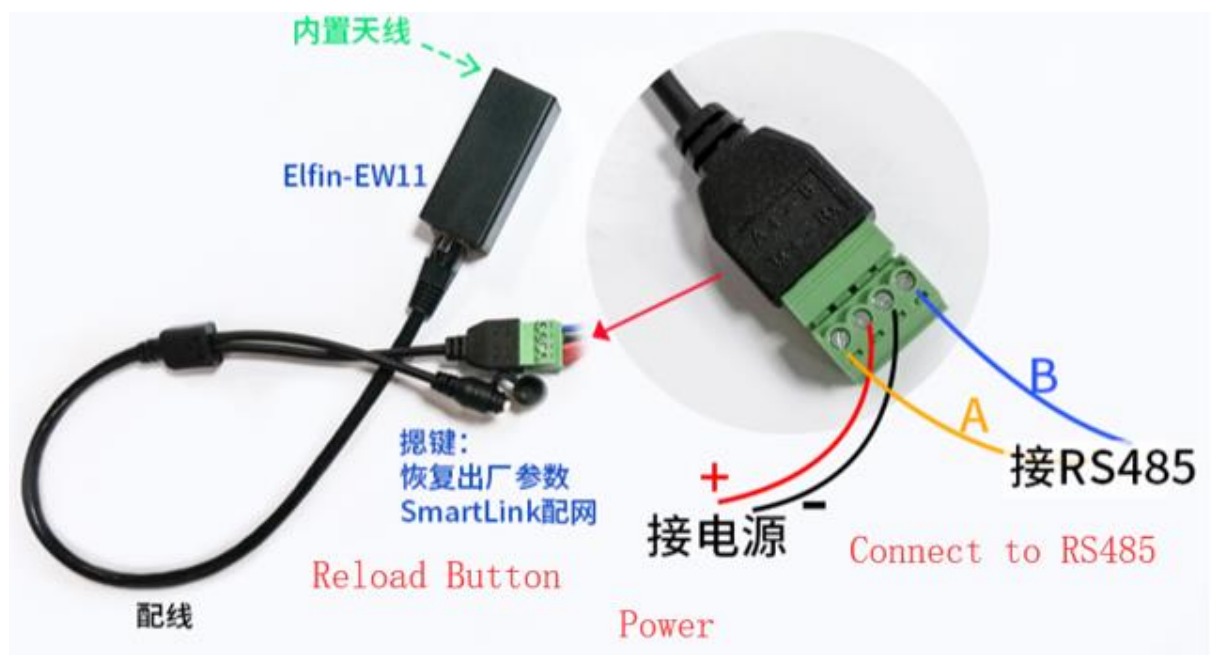

1.9. HF2211S Hardware

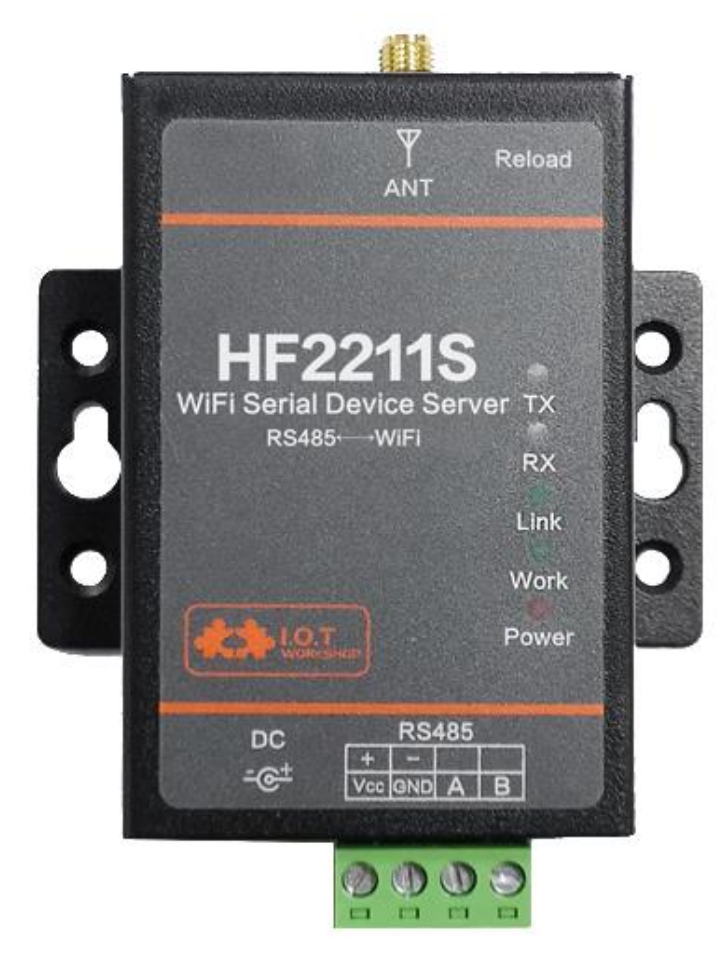

✤ HF 物联·改变生活

# 1.10. Protoss-PW11 Hardware

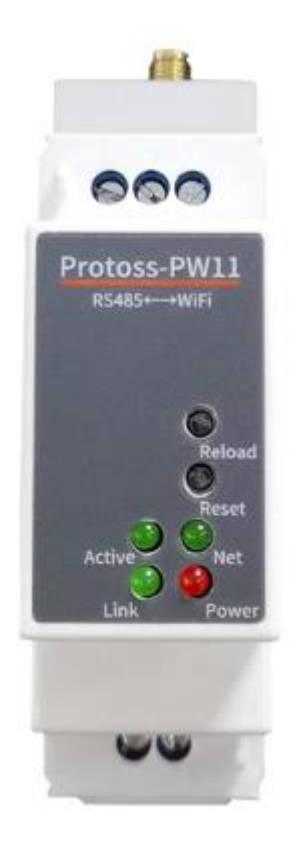

# 2. HARDWARE INTRODUCTION

# 2.1. Power Supply

## • EW1X

DC 5~18VDC@5W. Note: USB is not enough for power supply.

## • HF2211S

 $DC~5{\sim}36VDC@1A_{\circ}$ 

## • PW1X

-H AC Version, 100~240VAC -M DC Version, 9~48VDC@1A

# 2.2. Power Supply

See products user manual.

## 2.3. Interface Connection

Elfin-EW10 is RS232, 7V voltage, need to connect with Pin5(TX), Pin6(RX) and Pin8(GND).

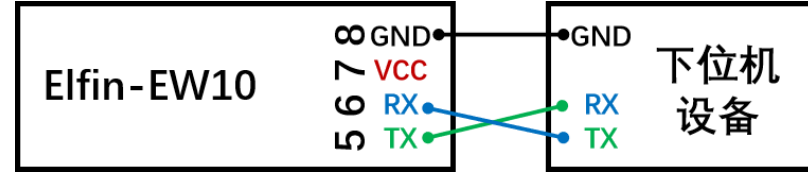

Elfin-EW11 is RS485, use Pin5(A+), Pin6(B-), GND also can be connected in some extreme condition.

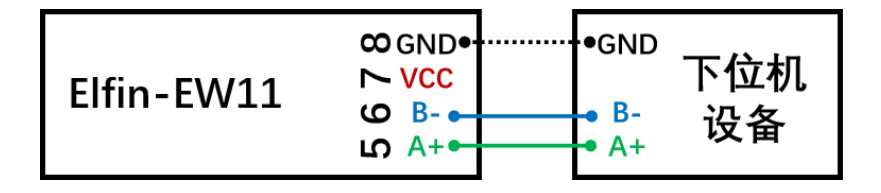

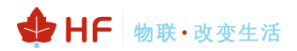

# **3. INITIAL SETUP**

HF Products provide multiple methods to config, webpage and IOTService tools. Webpage is easy to use, but only for local setup and can not manage multiple device, recommend to use IOTService tools.

# 3.1. Webpage Set

Power on product:

- EW1X green LED will be repeat flash on 0.3s, then off 0.3s, indicate it works normally.
- HF2211S Link LED will be repeat flash on 0.3s, then off 0.3s, indicate it works normally.
- PW1X Net LED will be repeat flash on 0.3s, then off 0.3s, indicate it works normally.

PC Wi-Fi to search AP, different products with different SSID, XXXX is the end 4 characters of MAC.

- EW1X SSID is EW10\_XXXX or EW11\_XXXX.
- HF2211S SSID is HF2211S\_XXXX
- PW1X SSID is PW11\_XXXX

Set PC IP with Auto DHCP.

| Internet   | t 协议版本 4 (TCP/IPv4) 属性                |                   | × |
|------------|---------------------------------------|-------------------|---|
| 常规         | 备用配置                                  |                   |   |
| 如果阿<br>络系約 | 网络支持此功能,则可以获取自动推<br>充管理员处获得适当的 IP 设置。 | 派的 IP 设置。否则,你需要从网 |   |
|            | 自动获得 IP 地址(O)                         |                   |   |
| 0          | 使用下面的 IP 地址(S):                       |                   |   |
| IP         | 地址():                                 |                   |   |
| 子          | 网掩码(U):                               |                   |   |
| 課          | 认网关(D):                               |                   |   |
| ۲          | 自动获得 DNS 服务器地址( <u>B</u> )            |                   |   |
| -0         | 使用下面的 DNS 服务器地址(E):                   |                   |   |
| 首          | 选 DNS 服务器(P):                         |                   |   |
| 备          | 用 DNS 服务器(A):                         |                   |   |
|            | 退出时验证设置(L)                            | 高级(⊻)             |   |
|            |                                       | 确定取消              |   |

PC Wi-Fi connect to products and got IP as following picture

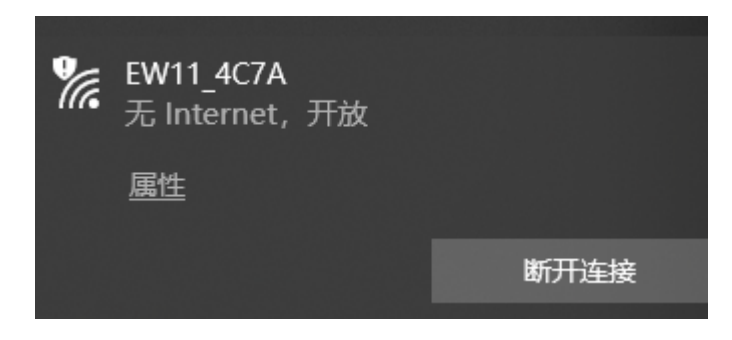

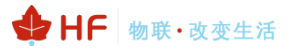

### HF2211S\_EW1X\_PW1X Operation Guide

| adli WL | AN 2 状态    |                    | ×       | 网络连接详细信息            |                                     | × |
|---------|------------|--------------------|---------|---------------------|-------------------------------------|---|
| 常规      |            |                    |         | 网络连接详细信息(D):        |                                     |   |
| 连接      |            |                    |         | 属性                  | 值                                   |   |
|         | Pv4 连接:    | 无 Internet 详       | 词权限     | 连接特定的 DNS 后缀        |                                     |   |
|         | Pv6 连接:    | 无网络证               | 前权限     | 描述                  | Intel(R) Dual Band Wireless-AC 3165 |   |
| #1      |            | 201-344 <i>4</i> . |         | 物理地址                | 04-D3-B0-22-67-B2                   |   |
| ~       | *1440.325  | -                  |         | 已启用 DHCP            | 是                                   |   |
| S       | SID:       | EWI                | 1_4C/A  | IPv4 地址             | 10.10.100.150                       |   |
| ł       | 持续时间:      | 0                  | 0:01:23 | IPv4 子网掩码           | 255.255.255.0                       |   |
| ě       | <b>速</b> : | 72.2               | 2 Mbps  | 获得租约的时间             | 2020年3月18日 15:14:32                 |   |
| 6       | 言己底母.      |                    | -11     | 租约过期的时间             | 2020年3月19日 15:14:32                 |   |
| 1       |            |                    |         | IPv4 默认网关           | 10.10.100.254                       |   |
|         | 详细信息(E)    | 无线属性(W)            |         | IPv4 DHCP 服务器       | 10.10.100.254                       |   |
|         |            |                    |         | IPv4 DNS 服务器        | 10.10.100.254                       |   |
| 活动      |            |                    |         | IPv4 WINS 服务器       |                                     |   |
|         |            |                    |         | 已启用 NetBIOS over Tc | 是                                   |   |
|         | 已发         | 送— 🤧 —             | 已接收     | 连接-本地 IPv6 地址       | fe80::79d4:d283:f685:a419%9         |   |
|         |            | dll                |         | IPv6 默认网关           |                                     |   |
| ÷       | 字节:        | 2,342              | 5,423   | IPv6 DNS 服务器        |                                     |   |
|         |            | I                  |         |                     |                                     |   |
|         |            |                    |         |                     |                                     |   |
|         | ▶ 属性(P)    | 禁用(D) 诊断(G)        |         |                     |                                     |   |
|         |            |                    |         |                     |                                     |   |
|         |            |                    |         |                     | 关闭(C)                               |   |
|         |            |                    | 关闭(C)   |                     | 705(0)                              |   |

Brower input 10.10.100.254, input default user name and password with admin/admin to login in. The main page is as following.

| ← → C ① 不安全   10.10.10    | 0.254/index.html                         |                                    | ☆ 📕 🌀 :   |
|---------------------------|------------------------------------------|------------------------------------|-----------|
| 🚺 应用 📙 汉枫 📙 工作 📕 购物       | 📸 百度 🍳 百度地图 😵 211C电                      | 子网 🔇 谷歌邮箱 🚺 人人网                    | 其他书签      |
|                           |                                          |                                    | English v |
| ☆ STATUS                  | Status<br>System running status overview |                                    |           |
| SYSTEM SETTINGS           | System State                             |                                    | Helper    |
| SERIAL PORT SETTINGS      | Product Name<br>EW11                     | MAC<br>98D863584C7A                | Status    |
| COMMUNICATION<br>SETTINGS | DHCP<br>Enable                           | IP<br>0.0.0.0                      |           |
| ↔ ADVANCED SETTINGS ◀     | Subnet Mask<br>0.0.0.0                   | Gateway<br>0.0.0.0                 |           |
| OTHERS                    | DNS<br>223.5.5.5                         | Firmware Version<br>1.42.5i        |           |
|                           | System Time<br>NTP Disabled              | Total Running Time<br>0-Day 0:4:24 |           |
|                           | Remaining RAM<br>38072                   | Max Block Size<br>38072            |           |
|                           | Configuration Protected<br>Disable       | WiFi State<br>Disconnected         |           |
|                           | WiFi Rssi<br>-1                          |                                    |           |

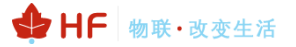

#### Default UART parameters is as following.

| STATUS                | Serial Port S<br>change the device serie | Settings<br>al port settings |          |                            |
|-----------------------|------------------------------------------|------------------------------|----------|----------------------------|
| SYSTEM SETTINGS       | Basic Settings                           |                              |          | Helper                     |
| SERIAL PORT SETTINGS  | Baud Rate                                | 115200                       | Y        | Basic settings information |
|                       | Data Bit                                 | 8                            | <b>*</b> |                            |
| SETTINGS              | Stop Bit                                 | 1                            | •        |                            |
| ↔ ADVANCED SETTINGS ◀ | Parity                                   | None                         | •        |                            |
| OTHERS                | Buffer Settings                          |                              |          |                            |

### Default socket parameters is as following.

|                         |                                     |                               |           |                        | English v |
|-------------------------|-------------------------------------|-------------------------------|-----------|------------------------|-----------|
| ☆ STATUS                | Communica<br>change the device sock | ation Settings<br>et settings |           |                        |           |
| SYSTEM SETTINGS         |                                     |                               | netp +Add | Helper                 |           |
| >_ SERIAL PORT SETTINGS | Basic Settings                      |                               |           | Communication Settings |           |
| SOCKET SETTINGS         | Name                                | netp                          |           |                        |           |
| ↔ ADVANCED SETTINGS ◀   | Protocol                            | Tcp Server                    |           |                        |           |
| C OTHERS                | Socket Settings                     |                               |           |                        |           |
|                         | Local Port                          | 8899                          |           |                        |           |
|                         | Buffer Size                         | 512                           |           |                        |           |
|                         | Keep Alive(s)                       | 60                            |           |                        |           |
|                         | <b>Timeout</b> (s)                  | 0                             |           |                        |           |

Products by default works as AP mode, if need to set it connect to router, set it to STA or AP+STA working mode as following. Select the scanned list and input the router password. Note: setting is valid after reboot.

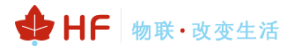

| WiFi Settings |                                                                                                  |                                                                                                    |                                                                                                    |                                                                                                    |  |  |  |
|---------------|--------------------------------------------------------------------------------------------------|----------------------------------------------------------------------------------------------------|----------------------------------------------------------------------------------------------------|----------------------------------------------------------------------------------------------------|--|--|--|
| STA           |                                                                                                  |                                                                                                    |                                                                                                    | •                                                                                                    |  |  |  |
| EW11          |                                                                                                  |                                                                                                    |                                                                                                    |                                                                                                    |  |  |  |
| STA K         | (EY                                                                                              |                                                                                                    |                                                                                                    | <b>(</b>                                                                                                    |  |  |  |
| Scan          | Rssi                                                                                             | Channel                                                                                                    | Security                                                                                                    | Choose                                                                                                    |  |  |  |
| -AP_aaaa      | 100                                                                                              | 6                                                                                                    | √                                                                                                    | 0                                                                                                    |  |  |  |
| 5^&**(()_+    | 100                                                                                              | 11                                                                                                    | √                                                                                                    | 0                                                                                                    |  |  |  |
| ND            | 98                                                                                               | 1                                                                                                    | √                                                                                                    | 0                                                                                                    |  |  |  |
| DE-AP         | 96                                                                                               | 11                                                                                                    | ×                                                                                                    | 0                                                                                                    |  |  |  |
| N_TEST        | 94                                                                                               | 6                                                                                                    | ×                                                                                                    | 0                                                                                                    |  |  |  |
|               |                                                                                                  |                                                                                                    |                                                                                                    |                                                                                                    |  |  |  |
| 114           | 92                                                                                               | 10                                                                                                    | ×                                                                                                    | $\bigcirc$                                                                                                    |  |  |  |
|               | STA<br>EW11<br>STA K<br>STA K<br>SCan<br>SID<br>E-AP_aaaa<br>6^&**(0_+<br>ND<br>ADE-AP<br>N_TEST | STA         EW11         STA KEY         Scan         SCan         SCan | STA         EW11         STA KEY         SCAN         SCAN | STA         EW11         STA KEY         SCAN         SCAN |  |  |  |

If need static IP in STA mode, set DHCP to off and input static IP. Note: setting is valid after reboot.

| STATUS                | System Settings<br>Change the device system settings |                                                           |   |                |  |  |
|-----------------------|------------------------------------------------------|-----------------------------------------------------------|---|----------------|--|--|
| SYSTEM SETTINGS       | Authentication                                       |                                                           |   | Helper         |  |  |
| SERIAL PORT SETTINGS  | User Name                                            | admin                                                     |   | Basic Settings |  |  |
|                       | Password                                             | •••••                                                     | ٢ |                |  |  |
| ETTINGS               | Basic Settings                                       |                                                           |   |                |  |  |
| ➢ ADVANCED SETTINGS ◀ | Host Name                                            | EW11                                                      |   |                |  |  |
| ℬ others              | WAN Settings                                         | OFF                                                       |   |                |  |  |
|                       | WAN IP                                               | 0.0.0.0<br>The WAN IP field must contain a valid IP.      |   |                |  |  |
|                       | Subnet Mask                                          | 0.0.0.0<br>The Subnet Mask field must contain a valid IP. |   |                |  |  |
|                       | Gateway                                              | 0.0.0.0<br>The Gateway field must contain a valid IP.     |   |                |  |  |
|                       | DNS                                                  | 223.5.5.5                                                 |   |                |  |  |

If upgrade firmware at the following position.

### HF2211S\_EW1X\_PW1X Operation Guide

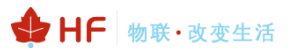

English v

| ☆ STATUS                | Others<br>change the device other settings |                              |  |  |  |
|-------------------------|--------------------------------------------|------------------------------|--|--|--|
| SYSTEM SETTINGS         | Backup/Restore Configuration               | Helper                       |  |  |  |
| >_ SERIAL PORT SETTINGS | Backup Backup                              | Backup/Restore Configuration |  |  |  |
|                         | Restore + Choose File                      |                              |  |  |  |
| SETTINGS                | Upgrade                                    |                              |  |  |  |
| ○ ADVANCED SETTINGS ◀   | Firmware + Choose File                     |                              |  |  |  |
| OTHERS                  | Factory Settings                           |                              |  |  |  |
|                         |                                            |                              |  |  |  |

There is another internal webpage for upgrade the firmware and webpage (external config webpage as above, this source code is open at our website for customer to chagne). Login with IP/hide.

Webpage source file:

http://www.hi-flying.com/download-center-1/application-notes-1/download-item-iot-devicewebpage-source-code

| ← → C ③ 不安全   10.10.100.254/hide                       | ☆ | と |
|--------------------------------------------------------|---|---|
| 🏭 应用 📙 汉枫 📙 工作 📙 购物 潫 百度 🏆 百度地图 🚱 211C电子网 🚱 谷歌邮箱 🚺 人人网 |   | 🗖 |
| Upgrade application                                    |   |   |
| 选择文件 未选择任何文件 Eirmanaro filo                            |   |   |
| Upload                                                 |   |   |
| Upgrade customized webpage                             |   |   |
| 选择文件 未选择任何文件                                           |   |   |
| Upload                                                 |   |   |

## 3.2. IOTService Set

IOTService is simple to manage the products, config and even communicate with it. Download address:

http://www.hi-flying.com/download-center-1/applications-1/download-item-iotservice

Install IOTService and register account in the IOTBridge cloud(http://bridge.iotworkshop.com/) according to that tools doc.

PC connect to products AP(Same as previous chapter), and open tools, The device will be shown in IOTService.

| 🔡 I.O.T Service                     |               |          |         |        | - 🗆 ×   |
|-------------------------------------|---------------|----------|---------|--------|---------|
| 1anagement (M) Setting (C) Help (H) |               |          |         |        |         |
| Serial Config Config Status VirPath |               |          |         |        |         |
| SN DevType MAC Address HostName     | IP            | Position | VirPath | Status | SW Ver  |
| 1 EW11 98D863584C7A EW11            | 10.10.100.254 | Local    |         | Online | 1.42.5i |
|                                     |               |          |         |        |         |

Note: See IOTService doc for more detailed usage, here just simply use it.

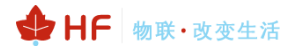

 $\times |$ 

#### Double click the product list to see the device status.

🔝 Device Status

| System                                                                                                    | SOCKET                                                                                       |                                                                      | Network                                                 |                                                 |
|----------------------------------------------------------------------------------------------------|----------------------------------------------------------------------------------------------|----------------------------------------------------------------------|---------------------------------------------------------|-------------------------------------------------|
| Elfin-EW11<br>R5485<br>WFFI GMT 0: 2560-2899<br>WFFI BMC 3-1800-0899 1055                                                    | SOCKET Name:<br>Protocol:<br>Status:<br>Server IP:<br>Recv Bytes: 0                          | netp<br>MQTT<br>Disconnect<br>47.115.117.98<br>Recv Frames: 0        | HostName:<br>DHCP:<br>IP Address:<br>Mask:<br>Gate Way: | EW11<br>Enable<br>0.0.0.0<br>0.0.0.0<br>0.0.0.0 |
|                                                                                                    | Send Bytes: 0<br>Fail Bytes: 0                                                               | Send Frames: 0<br>Fail Frames: 0                                     | MAC Address:                                            | 98D863584C7A                                    |
| Product ID:EW11Software Version:1.42.5iRTC Time:NTP DisabledUp Time:0-Day 2:14:39Total Free Memory:16376Max Block Size:16376 | UART<br>UART No:<br>Config: 115200,8,1,NO<br>Recv Bytes: 9<br>Send Bytes: 0<br>Fail Bytes: 0 | UART 1 V<br>NE<br>Recv Frames: 6<br>Send Frames: 0<br>Fail Frames: 0 | Reload<br>Restart                                       | Edit                                            |

### Click Edit to change product setting.

Note: some setting need reboot to be valid. Better do restart operation after setting.

| 🔛 Device Setting                                                                                                    |                                                                                                    | ×                                                                                                    |
|----------------------------------------------------------------------------------------------------|----------------------------------------------------------------------------------------------------|----------------------------------------------------------------------------------------------------|
| System User: admin Password: CW11 DHCP: CN000 DHCP: CN000 DNS: C23.5.55 Network Mode: C000 C00 CATE CO00 CO0 CO0 CO0 CO0 CO0 CO0 CO0 CO0 CO | SOCKET SOCKET Name: netp Protocol: MQTT  Server Addr: MQTT Server Port: MQTT Server Port: MQTT  Server Port: MQTT  Server Port: MQTT  Server Addr: MQTT  Server Addr: MQTT  Server Addr: MQTT  New SOCKET SOCKET SOCKET Del | WiFi<br>Mode: AP<br>AP SSID: EW11_4C7A Hide<br>AP Key:<br>AP Channel: AUTO<br>STA SSID: EW11<br>STA Key:<br>Scan |
| UART<br>UART No:<br>Baudrate:<br>Data Bits:<br>Stop Bits:<br>Parity:<br>Flow Control:<br>Buffer Size:<br>512                                | LAN<br>IP Address: 10.10.100.254<br>Mask: 255.255.0<br>DHCP: Enable ▼<br>Eth Wan: Disable ▼<br>LAN Separate                                                                                                    | Confirm     Cancel     Detail       Export     Import     VirPath       F-Set Upd     F-Set Clear     DiDo       |

Set to STA or AP+STA mode to make products connects to router, and may also set static IP.

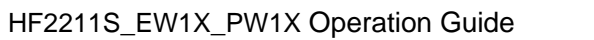

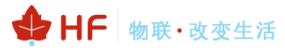

| 📷 Device Setting |  | Device | Setting |
|------------------|--|--------|---------|
|------------------|--|--------|---------|

| System        |               | SOC | KET       |         |                    | WiFi              |             |          |
|---------------|---------------|-----|-----------|---------|--------------------|-------------------|-------------|----------|
| User:         | admin         |     |           |         |                    | Mode:             | STA         | <b>T</b> |
| Password      | admin         | so  | CKET Name |         | netp               | AP SSID:          |             | 7A Hide  |
|               |               | Pro | tocol:    | MQ      | тт 🔻               | AD Kau            |             |          |
| HostName:     | EW11          |     |           |         |                    | ар кеу:           |             |          |
| DHCP:         | Enable 💌      | Ser | ver Addr: | mq      | tt.guanliyuan.vip  | AP Channel:       | AUTO        | -        |
| IP Address:   | 0.0.0.0       | Ser | ver Port: |         | 1883               | STA SSID:         |             | EW11     |
| Mask:         | 0.0.0.0       | Loc | al Port:  |         | 0                  | STA Key:          |             |          |
|               |               |     |           |         |                    |                   |             |          |
| Gate Way:     | 0.0.0.0       | Kee | ep Alive: |         | 60                 |                   | Scan        |          |
| DNS:          | 223.5.5.5     | T 🔛 | Scan      |         |                    |                   |             | >        |
| Network Mode: | Router        | F   | Select    | Channel | SSID               | MAC Address       | RSSI        | Has Key  |
| Longitude:    | 0.0           |     | 0         | 6       | UPGRADE-AP aaaa    | C8:3A:35:54:B3:70 | 100         | Yes 🔺    |
| congitude.    | 0.0           | E   | 0         | 11      | 111!@#\$%^&**(()_+ | 78:44:FD:26:9A:7C | 100         | Yes      |
| Latitude:     | 0.0           |     | 0         | 1       | LAND               | 3C:33:00:A8:35:2C | 94          | Yes      |
|               |               |     | 0         | 10      | WX-114             | 28:2C:B2:D2:E5:96 | 88          | No       |
|               |               |     |           | 5       | HF-LPB130          | A8:CF:23:FF:88:88 | 84          | No       |
|               |               | п   | 0         | 1       | UPGRADE-AP         | 04:4A:6C:70:9B:9C | 80          | No _     |
|               |               |     |           | 6       | ChinaNet-xuanyin   | 78:44:FD:AB:73:76 | 64          | Yes      |
|               |               |     | 0         | 3       | OPPO R15           | D6:1A:3F:68:FB:DB | 61          | Yes      |
| UART          |               |     | 0         | 13      | tp jiehui          | 94:D9:B3:73:37:39 | 59          | Yes      |
|               |               |     |           | 11      | HF2211 A990        | 98:D8:63:11:A9:90 | 59          | No       |
| UART No:      | UARTI         |     | 0         | 11      | yongheng           | 00:0E:E8:B6:57:2C | 57          | Yes      |
|               | 445000        |     | 0         | 6       | HF-Demo-Specia     | 54:75:95:73:88:38 | 54          | Yes      |
| Baudrate:     | 115200        |     |           | 13      | JACK 2G            | 8C:AB:8E:66:85:F0 | 52          | Yes      |
| Data Bitar    | 0             |     |           | 1       | ZXZ                | 24:69:68:7F:68:6E | 49          | Yes      |
| Data Bits:    | 0             | 1   | 0         | 11      | TP-LINK_4C6F       | 34:96:72:19:4C:6F | 49          | Yes      |
| Stop Bits:    | 1             | C   |           | 8       | 780                | F4+28+53+67+D2+F4 | 47          | Ves      |
| Parity:       | NONE          | E   |           |         |                    | Rescan            | Confirm     | Close    |
| Flow Control: | Half-Duplex 🔻 |     | _         |         | N Separate         |                   |             |          |
| Buffer Size:  | 512           |     |           |         |                    | F-Set Upd         | F-Set Clear | DiDo     |

# **4. SERIAL PORT SETTINGS**

# 4.1. Serial Port Tool SecureCRT

Open SecureCRT find an executable program, click Open. Click the Quick Connect button to create a connection.

| 🔳 se         | rial-co      | m4 - Se      | cureCRT                                                                                                    |                  |                |                |                |              |  |  |  |
|--------------|--------------|--------------|----------------------------------------------------------------------------------------------------|------------------|----------------|----------------|----------------|--------------|--|--|--|
| <u>F</u> ile | <u>E</u> dit | <u>V</u> iew | <u>Options</u>                                                                                                    | <u>T</u> ransfer | <u>S</u> cript | Too <u>l</u> s | <u>W</u> indow | <u>H</u> elp |  |  |  |
| B= 3         | 3            | 🕄 Ent        | er host <a< th=""><th>lt+R&gt;</th><td>1 🖻 🛍</td><td><b>#</b>14</td><td>) 😁 🕉</td><td>1 🕐 🗖</td><td></td><td></td><td></td></a<> | lt+R>            | 1 🖻 🛍          | <b>#</b> 14    | ) 😁 🕉          | 1 🕐 🗖        |  |  |  |
| Sessio       |              |              |                                                                                                    |                  | 🗸 🗸 se         | rial-com       | 14 X           |              |  |  |  |

# 4.2. Setting Serial Port Parameters

Protocol: Serial

Port: The port that the computer is actually connected to (see "My Computer"-> "Device Manager"-> "Ports (COM and LPT)", as shown in the figure.

|                        | ⊿ · 管 端口 (CC        | OM 和 LPT)<br>端口 (COM1) )                                      |        |
|------------------------|---------------------|---------------------------------------------------------------|--------|
| Quick Connect          |                     |                                                               | ×      |
| Protocol:              | Serial              | $\sim$                                                        |        |
| The port may be        | manually entered or | selected from the list.                                       |        |
| P <u>o</u> rt:         | COM3 USB Serial Po  | ort 🗸                                                         |        |
| Baud rate:             | 115200 ~            | Flow Control                                                  |        |
| Data bits:             | 8 ~                 | RTS/CTS                                                       |        |
| P <u>a</u> rity:       | None $\sim$         |                                                               |        |
| Stop bits:             | 1 ~                 |                                                               |        |
| Na <u>m</u> e of pipe; |                     |                                                               |        |
| Sho <u>w</u> quick co  | nnect on startup    | ✓ Sa <u>v</u> e session<br>✓ Open in a <u>t</u> ab<br>Connect | Cancel |

Note: The default serial port data of the device is as shown in the figure above. Users can modify the working parameters of the product by using IOTService.

# 4.3. Cli Instruction Mode

Data transmission needs to be in the transparent transmission mode (the default transparent transmission mode upon power-on). If you need to enter the Cli command mode for configuration, you can do as follows.

### • Serial port mode.

Set the parameters of the SecureCRT serial port software according to the above. Add "+++" button command to the button bar.

|                                          |                |             | _      | ~        |
|------------------------------------------|----------------|-------------|--------|----------|
| Serial-COM4 - SecureCR1                  |                | _           | Ш      | ~        |
| 文件(F) 编辑(E) 查看(V) 选项(O) 传输(T) 脚本(S) 工具(  | _) 帮助(H)       |             |        |          |
| 🏭 🎧 🎧 🍇 🗹 <sup>菜单栏(M)</sup> 🕴 💥 🕴 🔘      |                |             |        |          |
| I Serial-COM4 ✓ 工具栏(T)                   |                |             |        | ×        |
| EPORT> 学会活际签贝(B)<br>Show 「               | SOCK           | DATA        |        | ^        |
| Restart 🗹 交互箇口(C) [<br>Exit              | FwUpgrade      | Debug       |        |          |
| EPORT>Exit /                             |                |             |        |          |
|                                          |                |             |        |          |
| 🕞 Serial-COM4 - SecureCRT                |                | —           |        | $\times$ |
| 文件(F) 编辑(E) 查看(V) 选项(O) 传输(T) 脚本(S) 工具(I | .) 帮助(H)       |             |        |          |
| 🖏 駾 🗔 🖏 🐚 🐔 👫 🖓 😼 🚰 💥 🏌 🎯                |                |             |        |          |
| Serial-COM4                              |                |             |        | ×        |
| EPORT><br>Show SYS LIART                 | 50CK           | DATA        |        | ^        |
| Restart Reload WIFI                      | FwUpgrade      | Debug       |        |          |
| EPORT>Exit                               |                |             |        |          |
|                                          |                |             |        |          |
|                                          |                |             |        |          |
|                                          |                |             |        |          |
| 映射按钮                                     | ×              |             |        |          |
| ⊼h/E                                     |                |             |        |          |
| 功能(E) 发送字符串                              |                |             |        |          |
| 发送字符串 ~ +++ ^                            | +++            |             |        |          |
| ×                                        |                |             |        |          |
| 发送字符串命令                                  |                |             |        |          |
| /r - 发送一个回车 (CR) /p - 暂停一秒 /e            | - 发送一个ESC      |             |        |          |
| Vn - 发送一个新行 (LF) Vt - 发送一个TAB Vb         | - 发送一个退格       |             |        |          |
| (注)(c)                                   | 協会 100%        |             |        |          |
|                                          | NHAL AXA       |             |        |          |
| • +++ • a • STA • WSS • WS • AT+7        | 😡 AT+ 🙆 WSLO 🧀 | 10.2 🙆 10.1 | 1 Defa | V        |
|                                          |                | 101211      | Dela   | u v      |

Click the button to send the corresponding data. When the interface displays "EPORT>", you have entered the CLI command mode.

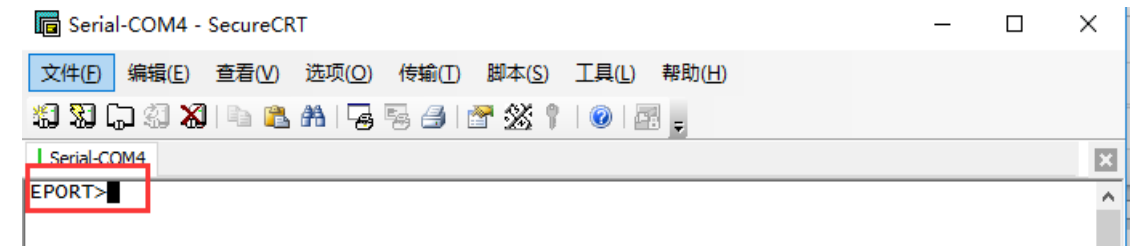

Note:

Any serial tool can do this. Sending "+++" must be a continuous package of data, and there can be no other data before and after (such as carriage return and line feed).

• Telnet mode.

Step 1: Enter the IP address of the device (the IP address can be obtained by searching through the IOTService tool, which will be detailed later), port 23.

| http://192.168.0.12  | 1 - 未连接 - SecureCRT                                                                          | _    |         | $\times$   |
|----------------------|----------------------------------------------------------------------------------------------|------|---------|------------|
| 文件(F) 编辑(E) 查        | 看(V) 选项(O) 传输(T) 脚本(S) 工具(L) 帮助(H)                                                           |      |         |            |
| 🏭 🔀 🖓 🖓 💷            | a 🗈 👫   😼 😼   🚰 🌋 🕴   🞯   🗷 🖕                                                                |      |         |            |
| http://192.168.0.121 | 快速连接                                                                                         |      |         | ×          |
|                      | 协议(P):     Telnet       主机名(H):     192.168.0.121       端口(O):     23       防火墙(F):     None |      |         | ~          |
|                      |                                                                                              |      |         |            |
|                      | □启动时显示快速连接(W)                                                                                | 🕥 10 | ).1 Det | ¥<br>fai V |

Step 2: The default login name and password are both admin, then "EPORT>" is displayed, and you have logged in to the Cli command mode.

| a 192.168.0.121 - SecureCRT                     | - | $\times$ |
|-------------------------------------------------|---|----------|
| 文件(F) 编辑(E) 查看(V) 选项(O) 传输(T) 脚本(S) 工具(L) 帮助(H) |   |          |
| 🖏 🖏 🗔 🕄 🔏 🖻 🕞 😽 🖓 👘 🖉 🖓 🕴 🞯 🔤 🖕                 |   |          |
| 192.168.0.121                                   |   | ×        |
| login:admin<br>password:                        |   | ^        |
| EPORT>                                          |   |          |

# **5. TEST EXAMPLE**

Elfin-EW1X use TCP/IP protocol for communication. There is two main parameters one for IP address and another for port number.

# 5.1. AP Wireless Networking

Product works in AP mode. All other STA devices connect to product AP. (Product AP does not support route function, so the STA can not transfer data to each other) The structure is t shown as below:

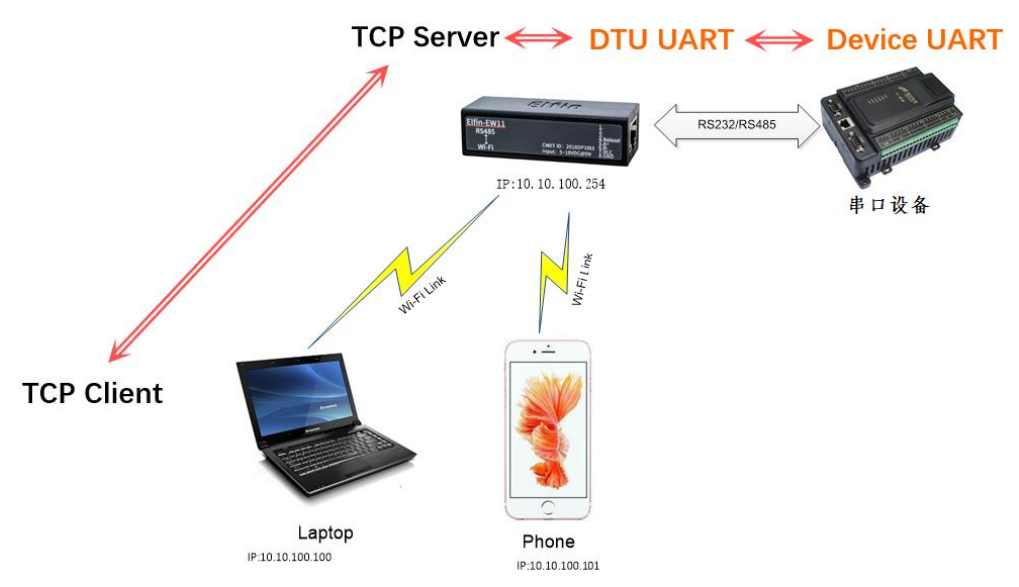

Step 1: The product default AP SSID is "EW1X\_+MAC(last 4 characters)". It can also search by cli "Show" command. Figure is as below:

| ===WIFI Status===<br>Mode:STA<br>AP SSID:EW10_C69A<br>Hide AP SSID:Off<br>Disconnected |
|----------------------------------------------------------------------------------------|
| STA SSID:Upd<br>Connected,7C:B5:40:4F:B2:CD                                            |
| EPORT>                                                                                 |

Step 2: Set PC IP to DHCP or static IP with (10.10.100.XXX, subnet:255.255.255.0, gateway:10.10.100.254), PC connect to product AP as following picture.

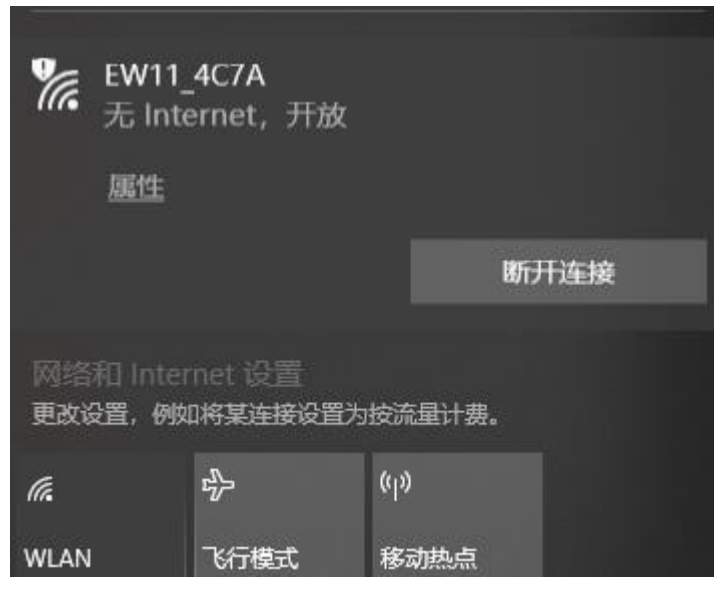

Step 3: Open IOTService and find the device. The device will allocate IP address to the STA connected. STA device IP address will be like 10.10.100.XXX.

| 🔛 I.O.T Service                     |               |          |         |        | - 🗆 ×   |  |  |
|-------------------------------------|---------------|----------|---------|--------|---------|--|--|
| Management (M) Setting (C) Help (H) |               |          |         |        |         |  |  |
| Serial Config Config Status VirPath |               |          |         |        |         |  |  |
| SN DevType MAC Address HostName     | IP            | Position | VirPath | Status | SW Ver  |  |  |
| 1 EW11 98D863584C7A EW11            | 10.10.100.254 | Local    |         | Online | 1.42.5n |  |  |

# 5.2. TCP Server Test in AP Mode

Step 1: Open TCP&UDP test tool and generate TCP connection as following steps. Device has already created a TCP Server (port 8899) for use. TCP&UDP test tool can be downloaded from our website:

- DestIP: IP address of device which can be found by IOTService.
- Port: Port of TCP Server which can be found by IOTService or set by users own.

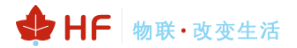

| ✗ TCP&UDP-Debug                                                                                                    |
|----------------------------------------------------------------------------------------------------|
| 📔 CreateConnn 🚳 CreateServer   🐰 StartServer 🐰 🐼   😒 Connect 😒   🌺 DisconnAll   💥 DeleteConn 🎇   🔟   寒 💂                          |
| Operate(O) View(W) Windows(W) Help(H) Language                                                                                    |
| Properties 4 X Client Mode Server Mode Local Port: 0809 Local Port: 0809 Local Port: 0 Specia 4001 AutoCona: Eve as Create Cancel |
| 友达速度(B/S): 0 按收速度(B/S): 0                                                                                                    |

| Device Setting | and the second second se |              |                  | -           | ×                   |
|----------------|----------------------------------------------------------------------------------------------------|--------------|------------------|-------------|---------------------|
| System         |                                                                                                    | SOCKET       |                  | WiFi        |                     |
| User:          | admin                                                                                                    | SOCKET Name: | neto 💌           | Mode:       | AP                  |
| Password:      | admin                                                                                                    |              |                  | AP SSID:    | EW10_C69A 🔲 Hide    |
| HostName:      | EW10                                                                                                    | Protocol:    | TCP-SERVER 🔻     | AP Key:     |                     |
| DHCP:          | Enable 💌                                                                                                    | Server Addr: |                  | AP Channel: | AUTO                |
| IP Address:    | 192.168.8.197                                                                                                    | Server Port: | 0                | STA SSID:   |                     |
| Mask:          |                                                                                                    | Local Port:  | 8899             | STA Key:    |                     |
| Gate Way:      |                                                                                                    | Keep Alive:  | 60               |             | Scan                |
| DNS:           | 10.10.100.254                                                                                                    | Time Out:    | 0                |             |                     |
| Network Mode:  | Router 💌                                                                                                    | Rout:        | uart 💌           | it can k    | pe set by the user  |
| Longitude:     | 0.0                                                                                                    | Buffer Size: | 512              |             |                     |
| Latitude:      | 0.0                                                                                                    | DI/DO Ctrl:  | Disable <b>v</b> |             |                     |
| UART           |                                                                                                    | New SOCKET   | SOCKET Del       |             |                     |
| UART No:       | UART 1                                                                                                    |              |                  |             |                     |
| Baudrate:      | 115200 🔻                                                                                                    | LANN         |                  |             |                     |
| Data Bits:     | 8                                                                                                    | IP Address:  | 10.10.100.254    |             |                     |
| Stop Bits:     | 1                                                                                                    | Mask:        | 255.255.255.0    |             |                     |
| Parity:        | NONE                                                                                                    | DHCP:        | Enable 🔻         | Confirm     | Cancel Detail       |
| Flow Control:  | Half-Duplex 💌                                                                                                    | Eth Wan:     | Enable 💌         | Export      | Import              |
| Buffer Size:   | 512                                                                                                    |              | LAN Separate     | F-Set Upd   | F-Set Clear VirPath |

# Step 2: Click Connection to generate TCP connection

After successful connection, the left turns to be green arrow, yellow if fails.

| 区 TCP&UDP测试工具 - [10.10.100.2                     | 154:8899] — — — ×                                                                                                    |  |  |  |  |  |  |  |
|--------------------------------------------------|----------------------------------------------------------------------------------------------------|--|--|--|--|--|--|--|
| 🗄 🚰 CreateConnn 🔕 CreateServer                   | 🐰 StartServer 🐮 😡   😪 Connect 🗝   🛬 DisconnAll   💥 DeleteConn 🎇   🔟   ಿ 🖕                                                                                                    |  |  |  |  |  |  |  |
| Operate(O) View(V) Windows(W) Help(H) Language × |                                                                                                    |  |  |  |  |  |  |  |
| Properties <b>P</b> ×                            | ✓ ¥ 10.10.100.254:8899                                                                                                    |  |  |  |  |  |  |  |
| Client Mode<br>10.10.100.254:8899<br>Server Mode | DestIP:       Send       AtuoSend       Eve       100       ms       Send       Stop         DestPort:       3899       Send Hex       Send File       Send Received       Clear       Option       BroadOption         LocalPort       4001       Type       TCP        AtuoConn       Eve       0       Send       Eve       Save       Save       Option       ShowHex         Disconnect       Count       Save (In Time)       Save (In Time)           Recv       0       Clear       Save (In Time) |  |  |  |  |  |  |  |
|                                                  | Send Speed(B/S): 0 Receive Speed(B/S): 0                                                                                                    |  |  |  |  |  |  |  |

Step 3: Open serial tool according to following parameters (115200 baud rates as default)

| 🕞 Serial-COM5 - Secu | CRT                        |                                       |                |                             |
|----------------------|----------------------------|---------------------------------------|----------------|-----------------------------|
|                      | Session Options - Serial-C | OM5                                   |                |                             |
| File Edit View Opti  | Catagon                    |                                       |                |                             |
| 🔊 🕅 🗔 🕼 🗶 🚺          | Category                   | <b>C</b> 10                           |                |                             |
|                      | Connection                 | Serial Up                             | tions          |                             |
| Serial-COM5          | Serial                     | P <u>o</u> rt:                        | COM5           | Flow Control                |
| -                    | En Terminal                | <u>B</u> aud rate:                    | 115200         | DTR/DSR                     |
|                      | Modes                      | Data bits:                            | 8              |                             |
|                      | - Mapped Keys              | P <u>a</u> rity:                      | None           | ~                           |
|                      | - Appearance               | <u>S</u> top bits:                    | 1              | ~                           |
|                      | Window<br>Log File         |                                       |                |                             |
|                      | - Printing                 | <u>S</u> erial brea                   | k 100          | milliseconds                |
|                      | Advanced<br>Xmodem/Zmodem  |                                       |                |                             |
|                      |                            |                                       |                |                             |
|                      |                            |                                       |                |                             |
|                      |                            | · · · · · · · · · · · · · · · · · · · |                |                             |
|                      |                            | IMPORTANT: A                          | any changes yo | ou make will not take effec |

Step 4: Data transmission between TCP and UART is as following.

# HF2211S\_EW1X\_PW1X Operation Guide

| 🎾 TCP&UDP测试上具 - [10.10.100.2                                                                                                    | 54:8899]                                                                                                    |                                                                                     |                                                                                              |
|----------------------------------------------------------------------------------------------------|----------------------------------------------------------------------------------------------------|-------------------------------------------------------------------------------------|----------------------------------------------------------------------------------------------|
| 🗄 🔄 CreateConnn 🔕 CreateServer                                                                                                    | 🔡 StartServer ⊁ 📀                                                                                                    | 😪 Connect 🗝   📽 DisconnAll   💥 DeleteConn 🎇   ]                                     | 0   😹 📮                                                                                      |
| Operate(O) View(V) Windows                                                                                                    | s( <u>W)</u> Help( <u>H</u> ) Langua                                                                                             | ge                                                                                  | _                                                                                            |
| Properties         ₽ ×           □-□         Client Mode           □-□         10.10.100.254:8899           □-□         Server Mode | Io.10.100.254:88           DestIP:           10.10.100.254           DestPort:           B899           LocalPort           4001 | Send AtuoSend Eve 100 ms Send<br>Send Hex Send File Send Received Clear<br>fsdfsfsf | Serial-COM5 - S<br>文件(E) 編辑(E)<br>記記記(A) 名(A) 名(A)<br>Serial-COM6 (1) I<br>Serial-COM6 (1) I |
|                                                                                                    | Type TCP  AtuoConn Eve 0 s AutoSend Eve 0 ms                                                                                     |                                                                                     |                                                                                              |
|                                                                                                    | Count<br>Send 16<br>Recv 21<br>Clear                                                                                             | Rec StopShow Clear Save Option ShowH                                                |                                                                                              |
|                                                                                                    | Send Spe                                                                                                    | ed(B/S): 0 Receive Speed(B/S): 0                                                    |                                                                                              |

✤ HF 物联·改变生活

Step 4: Data count in following status.

| 🗟 Device Status              |                      |                 |              | ×            |
|------------------------------|----------------------|-----------------|--------------|--------------|
| System                       | SOCKET               |                 | Network      |              |
|                              | SOCKET Name:         | netp 💌          | HostName:    | EW11         |
|                              | Protocol:            | TCP-SERVER      | DHCP:        | Enable       |
| ElfinEW11                    | Status:              | Connected       | IP Address:  | 0.0.00       |
| R5485<br>OMIT ID: 20100 Page | Client IP:           | 10.10.100.150   | Mask:        | 0.0.00       |
| 1045                         | Recv Bytes: 21       | Recv Frames: 3  | Gate Way:    | 0.0.00       |
|                              | Send Bytes: 39       | Send Frames: 10 | MAC Address: | 98D863584C7A |
|                              | Fail Bytes: 0        | Fail Frames: 0  |              |              |
| Product ID: EW11             |                      |                 | ]            |              |
| Software Version: 1.42.5n    | UART No:             | UART 1          |              |              |
| RTC Time: NTP Disabled       | Config: 115200.8.1 N | IONE            |              |              |
| Up Time: 0-Day 0:1:15        | Recy Bytes: 42       | Recy Frames: 11 |              |              |
| Total Free Memory: 41520     | Send Butes: 21       | Send Frames: 3  | Beload       |              |
| Max Block Size: 41520        | Fail Bytes: 0        | Fail Frames: 0  | Restart      | Edit         |
|                              |                      |                 | Kestart      |              |

# 5.3. STA Wireless Networking

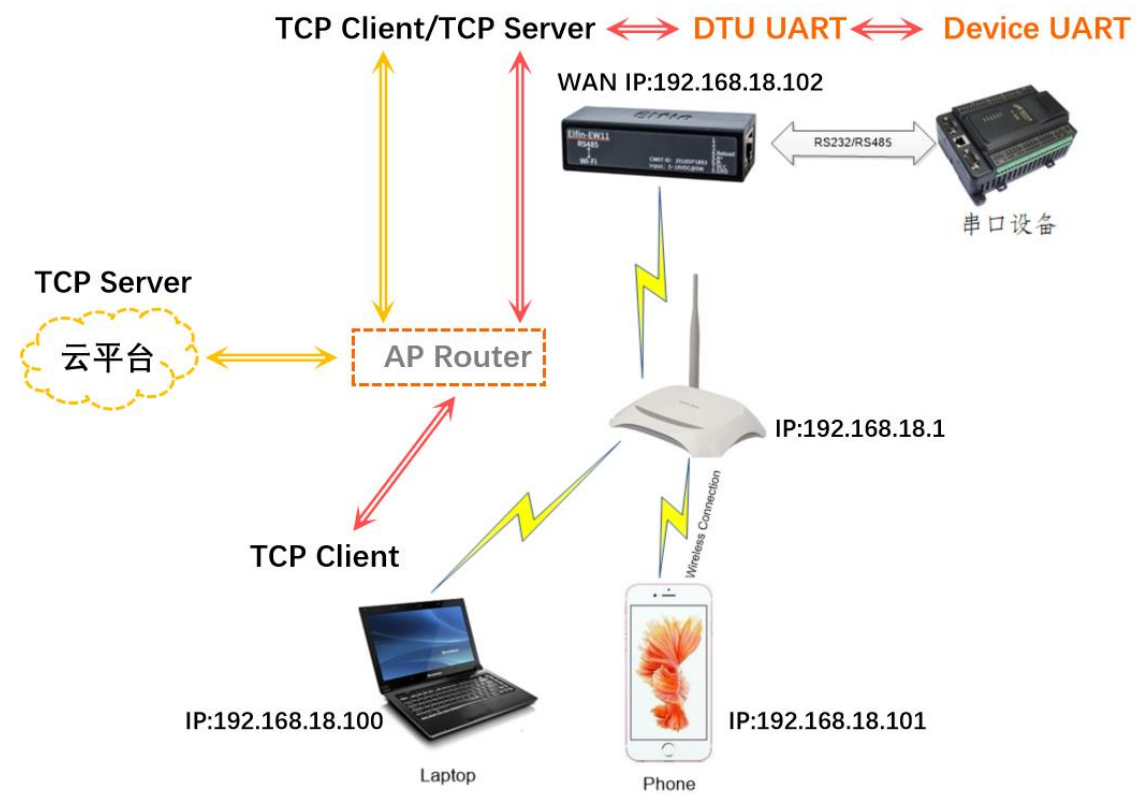

Elfin-EW1X is AP mode by default. If need to work in STA mode connecting to router. There are following ways. Recommend to set to STA mode only ,if AP is not used in mass application ,for test stage, may set to APSTA for convenience

• PC Wi-Fi connect to product AP, open IOTService tools to config.

| System        |               | SOC | CKET       |         |                    | WiFi              |             |          |
|---------------|---------------|-----|------------|---------|--------------------|-------------------|-------------|----------|
| User:         | admin         |     | CKET NISSE |         |                    | Mode:             | STA         |          |
| Password      | admin         | 50  | CKET Name  |         | netp               | AP SSID:          |             | C7A Hide |
|               | dannin        | Pro | otocol:    | MQ      | TT 🔽               | AD Kara           |             |          |
| HostName:     | EW11          |     |            |         |                    | AP Key:           |             |          |
| DHCP:         | Enable 💌      | Ser | rver Addr: | mq      | tt.guanliyuan.vip  | AP Channel:       | AUTO        |          |
| D Address:    | 0.0.00        | Ser | ver Port:  |         | 1883               | STA SSID:         |             | EW       |
| Address.      | 0101010       |     |            |         |                    | CTA Kan           |             |          |
| Mask:         | 0.0.00        | Loc | cal Port:  |         | 0                  | STA Key:          |             |          |
| Gate Way:     | 0.0.00        | Ke  | ep Alive:  |         | 60                 |                   | Scan        |          |
| DNS:          | 223.5.5.5     | -   | 🕈 Scan     |         |                    |                   |             |          |
| Network Mode: | Router 💌      | E   | Select     | Channel | SSID               | MAC Address       | RSSI        | Has Key  |
| ongitudou     |               |     | 0          | 6       | UPGRADE-AP aaaa    | C8:3A:35:54:B3:70 | 100         | Yes      |
| ongitude:     | 0.0           | E   | Ō          | 11      | 111!@#\$%^&**(() + | 78:44:FD:26:9A:7C | 100         | Yes      |
| atitude:      | 0.0           |     | 0          | 1       | LAND               | 3C:33:00:A8:35:2C | 94          | Yes      |
|               |               |     | 0          | 10      | WX-114             | 28:2C:B2:D2:E5:96 | 88          | No       |
|               |               |     | 0          | 5       | HF-LPB130          | A8:CF:23:FF:88:88 | 84          | No       |
|               |               | п   | 0          | 1       | UPGRADE-AP         | 04:4A:6C:70:9B:9C | 80          | No       |
|               |               |     | 0          | 6       | ChinaNet-xuanyin   | 78:44:FD:AB:73:76 | 64          | Yes      |
|               |               |     | 0          | 3       | OPPO R15           | D6:1A:3F:68:FB:DB | 61          | Yes      |
| JART          |               |     | 0          | 13      | tp jiehui          | 94:D9:B3:73:37:39 | 59          | Yes      |
|               |               |     | 0          | 11      | HF2211 A990        | 98:D8:63:11:A9:90 | 59          | No       |
| UART No:      | UART 1        |     | 0          | 11      | yongheng           | 00:0E:E8:B6:57:2C | 57          | Yes      |
|               |               |     | 0          | 6       | HF-Demo-Specia     | 54:75:95:73:88:38 | 54          | Yes      |
| Baudrate:     | 115200        |     | 0          | 13      | JACK_2G            | 8C:AB:8E:66:85:F0 | 52          | Yes      |
|               |               |     | 0          | 1       | ZXZ                | 24:69:68:7F:68:6E | 49          | Yes      |
| Data Bits:    | 0             | r.  | 0          | 11      | TP-LINK 4C6F       | 34:96:72:19:4C:6F | 49          | Yes      |
| Stop Bits:    | 1 💌           | c i |            | 8       | 7XCV               | F4:28:53:67:D2:F4 | 47          | Ves      |
| Parity:       | NONE 🔻        | F   |            |         |                    | Rescan C          | onfirm      | Close    |
| Flow Control: | Half-Duplex 💌 | L   | _          |         | N Soporato         |                   |             |          |
| Puffer Cizer  | E10           |     |            |         | in separate        | E-Set Und         | E-Set Clear | DiDo     |

| 🕁 HF 🛛 | 物联·改变生活 |
|--------|---------|
|--------|---------|

 $\times$ 

|--|

🔝 Device Setting

| System        |                | SOCKET       |               | W(E)        |                  |
|---------------|----------------|--------------|---------------|-------------|------------------|
| User:         | admin          | SOCKET Name: | netn 💌        | Mode:       | APSTA 💌          |
| Password:     | admin          | Socker Hame. |               | AP SSID:    | EW_XXXX 🔲 Hide   |
| HostName:     | EW11           | Protocol:    | TCP-SERVER 🔻  | AP Key:     |                  |
| DHCP:         | Disable 🔻      | Server Addr: |               | AP Channel: | AUTO             |
| IP Address:   | 192.168.18.102 | Server Port: |               | STA SSID:   | Soneter1         |
| Mask:         | 255.255.255.0  | Local Port:  | 8899          | STA Key:    | Soneter1         |
| Gate Way:     | 192.168.18.1   | Keep Alive:  | 60            |             | Scan             |
| DNS:          | 223.5.5.5      | Time Out:    | 0             |             | ,                |
| Network Mode: | Router 💌       | Rout:        | uart 🔻        |             |                  |
| Longitude:    | 0.0            | Buffer Size  | 512           |             |                  |
| Latitude:     | 0.0            | buller size. |               |             |                  |
|               |                | New SOCKET   | SOCKET Del    |             |                  |
| UART          |                |              |               |             |                  |
| UART No:      | UART 1         | LAN          |               |             |                  |
| Baudrate:     | 115200 💌       | IP Address:  | 10.10.100.254 |             |                  |
| Data Bits:    | 8 🔻            | Mask:        | 255.255.255.0 |             |                  |
| Stop Bits:    | 1 💌            | DHCP:        | Enable 💌      |             |                  |
| Parity:       | NONE 💌         | Eth Wan:     | Disable 💌     | Confirm     | Cancel Detail    |
| Flow Control: | Half-Duplex 💌  |              | LAN Separate  | Export      | Import VirPath   |
| Buffer Size:  | 512            |              |               | F-Set Upd   | F-Set Clear DiDo |

# PC also connect to the same router, and it will find the device with products STA WAN IP.

| 🔛 I.O.T Service                     |                      |             |            |             |        | -          | ×           |         |
|-------------------------------------|----------------------|-------------|------------|-------------|--------|------------|-------------|---------|
| Management (M) Setting (C) Help (H) |                      |             |            |             |        |            | * 中文        |         |
| Serial Config Config                | tatus 🔁 VirPa        | th          |            |             | (      | Disco      | onnected    |         |
| SN DevType MAC Address HostName     | IP                   | Position    | Vir        | Path        | Status | SW         | Ver         |         |
| 1 EW11  98D863584C7A EW11           | 192.168.18.102       | Local       |            |             | Online | 1.42.5n    |             |         |
| 🕆 Device Status                     |                      |             |            |             |        |            |             | ×       |
| System Sol                          | CKET                 |             |            | Network     |        |            |             |         |
| so                                  | CKET Name:           | netp        | -          | HostName:   |        |            |             | EW11    |
| Pro                                 | tocol:               | Т           | CP-SERVER  | DHCP:       |        |            | D           | isable  |
| Elfin-EW11 Sta                      | tus:                 | Serv        | er Created | IP Address: |        |            | 192.168.1   | 18.102  |
| RS485<br>WEFI CHITIO: 2214071283    | nt IP:               |             |            | Mask:       |        |            | 255.255     | .255.0  |
| Rec                                 | v Bytes: 0           | Recv Frame  | es: 0      | Gate Way:   |        |            | 192.16      | 8.18.1  |
| Ser                                 | d Bytes: 0           | Send Frame  | es: 0      | MAC Addre   | ess:   |            | 98D8635     | 84C7A   |
| Fail                                | Bytes: 0             | Fail Frames | : 0        | WiFi        |        |            |             |         |
| Product ID: EW11                    | ۲                    |             |            |             |        |            |             |         |
| Software Version: 1.42.5n           | RT No:               | UART 1      | -          | Status:     | (      | Connected, | /8:44:FD:20 | 5:9A:7C |
| RTC Time: NTP Disabled              | -for 115200.9.1 N/   |             |            | RSSI:       |        |            |             | 100     |
| Up Time: 0-Day 0:1:1                | ning: 115200,8,1,140 |             |            |             |        |            |             |         |
| Total Free Memory: 31880            | cv Bytes: 0          | Recv Frame  | is: U      |             |        |            |             |         |
| Max Block Size: 31880 Se            | nd Bytes: 0          | Send Frame  | es: 0      | Re          | load   |            | Edit        |         |
| Fai                                 | l Bytes: 0           | Fail Frames | : 0        | Re          | start  |            | Cont        |         |
|                                     |                      |             |            |             |        |            |             |         |

• PC Wi-Fi connect to product AP, login with 10.10.100.254, user and password input admin/admin, open its webpage to config.

| WAN Settings  |                |         |
|---------------|----------------|---------|
| DHCP          | OFF            |         |
| WAN IP        | 192.168.18.102 |         |
| Subnet Mask   | 255.255.255.0  |         |
| Gateway       | 192.168.18.1   |         |
| DNS           | 223.5.5.5      |         |
|               |                |         |
| LAN Settings  |                |         |
| LAN IP        | 10.10.100.254  |         |
| Mask          | 255.255.255.0  |         |
| DHCP Server   | ON             |         |
| WiFi Settings |                |         |
| WiFi Mode     | AP+STA •       |         |
| AP SSID       | EW_XXXX        | ລ       |
| AP KEY        | AP KEY         |         |
| AP Channel    | AUTO           |         |
| STA SSID      | Soneter1       |         |
| STA KEY       | Soneter1       | $\odot$ |
|               | Scan           |         |

After reboot, PC connect to router, and login with the product static IP to confirm connection. If any problem, reconfig the product with its AP.

| ← → C ① 不安全   192.168.18.102/index.html |                                          |                                           | x 🗾 🙆                          | I |
|-----------------------------------------|------------------------------------------|-------------------------------------------|--------------------------------|---|
| 🗰 应用 🧧 汉枫 📑 工作 🧧 购物 😤 百度 🌻 百度地图 😵 2110月 | 电子网 😨 谷歌郎楠 🔇 人人网                         |                                           | □ 其他书                          | ŝ |
|                                         |                                          |                                           |                                | Î |
| find status                             | Status<br>System running status overview |                                           |                                |   |
| SYSTEM SETTINGS                         | System State                             |                                           | Helper                         |   |
| SERIAL PORT SETTINGS                    | Product Name<br>EW11                     | MAC<br>98D863584C7A                       | System running status overview |   |
| COMMUNICATION SETTINGS                  | DHCP<br>Disable                          | IP<br>192.168.18.102                      |                                |   |
| ○ ADVANCED SETTINGS                     | Subnet Mask                              | Gateway                                   |                                |   |
| OTHERS                                  | 255.255.255.0                            | 192.168.18.1                              |                                |   |
|                                         | DNS<br>223.5.5                           | Firmware Version<br>1.42.5n               |                                |   |
|                                         | System Time<br>NTP Disabled              | Total Running Time<br>0-Day 0:5:39        |                                |   |
|                                         | Remaining RAM<br>32128                   | Max Block Size<br>32128                   |                                |   |
|                                         | Configuration Protected<br>Disable       | WiFi State<br>Connected,78:44:FD:26:9A:7C |                                | ľ |
|                                         | WiFi Rssi<br>100                         |                                           |                                |   |

 SmartLinkV8 APP to config, smart phone connect to Router. Set product Reload pin to low for some time(0.2s < time < 1.5s) to make it in Smartlink config mode(green LED will be in fast flash status). See appendix Smartlink V8 APP for detail. The following is the final device find step for IOS and Android. After the Smartlink config successed,

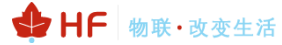

the product works in STA mode and connect to router.

| 📶 中国移动 🗢      | 14:41                             |            | 15:06              |                                                              |      |
|---------------|-----------------------------------|------------|--------------------|--------------------------------------------------------------|------|
|               | SmartLink                         | V 8.0.01   | Custo              | mizedActivity                                                |      |
| Soneter1      |                                   |            |                    |                                                              | _    |
| Soneter1      |                                   |            |                    | Customized Text                                              |      |
|               |                                   |            | SSID:              | Soneter                                                      |      |
| SmartLink V   | 3.x support                       | $\bigcirc$ | Password:          | Soneter1                                                     |      |
| Single Device | e Configure                       |            | Others:            |                                                              |      |
|               | connect                           |            | Mixed:             | SmartLink V3                                                 | A    |
| ACC           | <b>OK</b><br>CF22201230:192.168.8 | 39.195     | 0                  | Waiting                                                      |      |
| са            | ncel                              | ok         |                    | Cancel                                                       | _    |
|               |                                   |            |                    |                                                              |      |
|               |                                   |            |                    |                                                              |      |
|               |                                   |            |                    |                                                              |      |
|               |                                   |            | -                  |                                                              |      |
|               |                                   |            | New sma<br>F0FE6BD | rt linked module: Id-FOFE6BDB656E N<br>B658E lp-192 168.89.3 | Aac- |
|               |                                   |            |                    |                                                              |      |
|               |                                   |            | -                  |                                                              |      |

Note: This method is very easy to config, but may encounter failure sometimes. Do as following to try again.

- > Check if phone connect to 2.4G router SSID.
- Set router 2.4G Wi-Fi to 802.11bg

| 无线基本设置 | 无线基本设置                                                                   | 帮助信息                                                           |
|--------|--------------------------------------------------------------------------|----------------------------------------------------------------|
| 无线加密   | 启用无线功能 🕑                                                                 | 此页面只要对无线基本信息进<br>行设要,建议中设要sstnam值                              |
| 无线访问控制 | 无线信号名称(SSID) UPGRADE-AP_aaaa                                             | 道,其他违项保持默认。                                                    |
| 无线客户诸  | 无线工作模式 ● 无线接入点(AP) ◎ 网括(NDS)<br>网络模式 11b/g/n混合模式 ▼                       | SSID: 无线网络中所有设备共<br>寧的网络名称。<br>SSID <mark>广播</mark> : 当无线客户端在本 |
|        | 」<br>广播 (SSID) 11b(g語合機式<br>110(模式<br>110(模式<br>11b(m)漂合模式<br>110(m)漂合模式 | 地区域调查要兴彰的无线网络<br>时,它们将通过路由器检测<br>SSID广播。 如果选中,路由器              |
|        | 信道带宽 ● 20 ◎ 20/40                                                        | 将向所有的无线主机广播自己的SSID。                                            |

## 5.4. TCP Server Test in STA Mode

Open TCP&UDP test tool and generate TCP connection as following steps. Device has already created a TCP Server(port 8899) for use. TCP&UDP test tool can be downloaded from the website:

- > DestIP: Destination IP address.
- > Port: Destination Port.

### HF2211S\_EW1X\_PW1X Operation Guide

| ×         | TCP&UDP测试工具 -                       | [192.168.18.102:88    | 99]                    |              |        |               |                  |        | _         |     | $\times$ |
|-----------|-------------------------------------|-----------------------|------------------------|--------------|--------|---------------|------------------|--------|-----------|-----|----------|
| 1         | CreateConnn 😂 Cre                   | eateServer   🐰 Sta    | artServer ⊁ (          | ) <u>%</u> 0 | onnect | 🗝 🗟 🔡 Discon  | nAll 🛛 💥 Delete( | Conn 🗞 | 0 🏾       |     |          |
| i o       | perate( <u>O</u> ) View( <u>V</u> ) | Windows( <u>W</u> ) H | Help( <u>H</u> ) Langi | lage         |        |               |                  |        |           |     | ×        |
| Prop      | Create Connection                   |                       |                        | ×            | 899    |               |                  |        |           |     | 4 Þ 🗙    |
| <b>--</b> | Type: TCP                           | •                     |                        |              | Send   | 🗌 🗖 AtuoSend  | Eve 100          | ms     | Send St   | op  |          |
| E         | DestIP: 192.168.1                   | 8. 102 Po             | ort: 8899              | _            | □ Sei  | nd Hex 🥅 Send | File Send Rec    | eived  | Clear Opt | ion | Broad    |
|           |                                     |                       | ,                      |              | AT +Z  |               |                  |        |           |     |          |
|           | LocalPort (• Aut                    | o C Spe               | cia 4001               |              |        |               |                  |        |           |     |          |
|           | T AutoConn:                         | Eve                   | 0 5                    |              |        |               |                  |        |           |     |          |
|           | 🔲 Send When Conn                    | : Eve                 | m                      | 5            |        |               |                  |        |           |     |          |
|           | Cr                                  | eate Can              | cel                    |              |        |               |                  |        |           |     |          |
|           |                                     |                       |                        |              | Rec    | StopShow      | Clear Sava       | Ontion | ShowHow   |     |          |

♦ HF 物联·改变生活

Click Connect to create TCP connection

> After successful connection, the left turns to be green arrow.

| 🎾 TCP&UDP测试工具 - [192.168.18.102:                         | 8899] — 🗆                                                                                                    | ×     |
|----------------------------------------------------------|----------------------------------------------------------------------------------------------------|-------|
| 🔄 🔄 CreateConnn 🔕 CreateServer   🐰                       | StartServer 🗏 🐼   😒 Connect 🐲   🛬 DisconnAll   💥 DeleteConn 🇞   🔟   寒 💂                                                                                                    |       |
| Operate( <u>O</u> ) View( <u>V</u> ) Windows( <u>W</u> ) | Help( <u>H</u> ) Language                                                                                                    | >     |
| Properties P ×                                           | < ¥ 192.168.18.102:8899                                                                                                    | < ▷ > |
| Client Mode<br>192.168.18.102:8899<br>Server Mode        | DestIP:       Send       AtuoSend Eve       100 ms       Send       Stop         192.168.18.102       Send Hex       Send File       Send Received       Clear Option         DestPort:       8899       AT+Z         4001       AT+Z         4001       AtuoConn         Eve       0       s         Disconnect       Rec       StopShow       Clear         Count       Save(In Time)       Save(In Time) | Broad |

Open serial tool according to following parameters (115200 baud rate as default)

| 🕞 Serial-COM5 - Secu |                                      | 0.45               |             | Г                                 |                             |      |
|----------------------|--------------------------------------|--------------------|-------------|-----------------------------------|-----------------------------|------|
| File Edit View Opti  | Session Options - Serial-C           | .OM5               |             |                                   |                             |      |
| * T & C > Ø * * ! !  | Category                             |                    |             |                                   |                             |      |
| പ്പെപ്പം പ്പെപ്പം    | 🖃 Connection                         | Serial Op          | ptions      |                                   |                             |      |
| Serial=COM5          | Logon Scripts<br><mark>Serial</mark> | P <u>o</u> rt:     | COM5        | → F                               | low Control                 |      |
| -                    | E. Terminal                          | <u>B</u> aud rate: | 115200      |                                   | D <u>T</u> R/DSR            |      |
|                      |                                      | Data bits:         | 8           | ~ [                               | <u>R</u> TS/CTS<br>XON/XOFF |      |
|                      |                                      | P <u>a</u> rity:   | None        | $\sim$                            |                             |      |
|                      | Advanced                             | <u>S</u> top bits: | 1           | $\sim$                            |                             |      |
|                      |                                      | Serial bree        | ak 100      | 📥 mili                            | liseconds                   |      |
|                      | Advanced                             |                    |             | · · · · · · · · · · · · · · · · · |                             |      |
|                      | Xmodem/Zmodem                        |                    |             |                                   |                             |      |
|                      |                                      |                    |             |                                   |                             |      |
|                      |                                      |                    |             |                                   |                             |      |
|                      |                                      | IMPORTANT:         | Any changes | you make                          | will not take e             | ffec |

🔮 HF 物联·改变生活

### Data transmission between TCP and serial port.

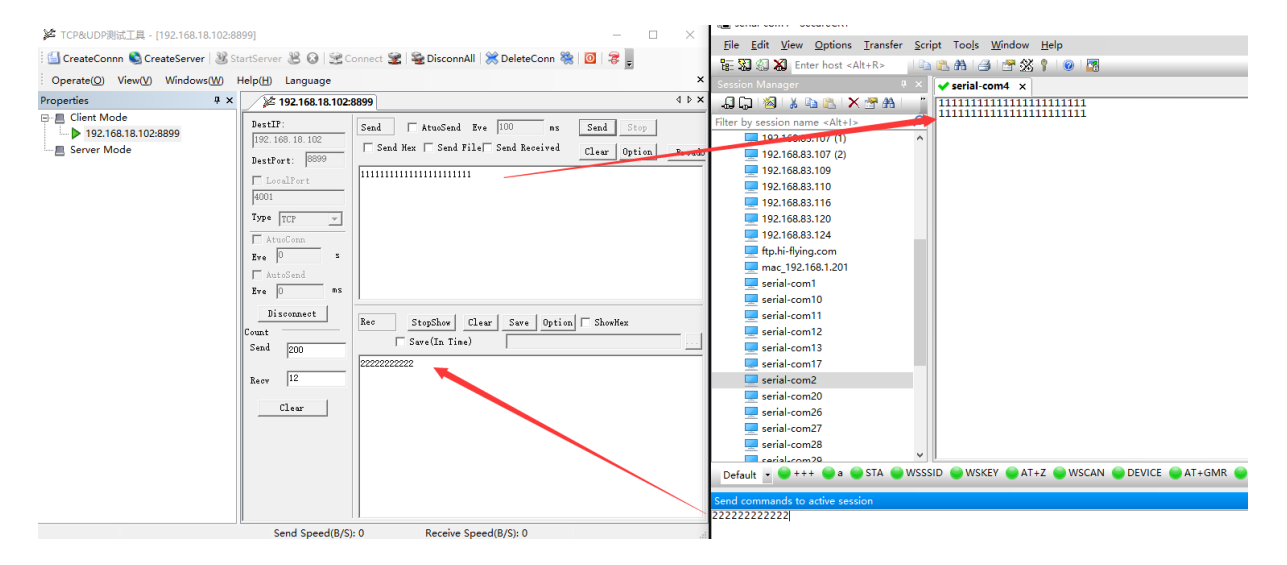

# 5.5. STA TCP Client Test

Products support 3 channel sockets, default netp socket works as TCP Server, here create another socket working as TCP client.

HF test server: test.server.iotworkshop.com

TCP Port: 40432

UDP Port: 40431

Our test server will send back the received data.

#### HF2211S\_EW1X\_PW1X Operation Guide

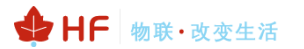

| 🕈 Device Setting |                |              |                     |                                        | ×                    |
|------------------|----------------|--------------|---------------------|----------------------------------------|----------------------|
| System           |                | SOCKET       |                     | 1 New SOCKET                           | ×                    |
| User:            | admin          | SOCKET Name: | netp 💌              | Basic                                  | Detail               |
| Password:        | admin          | Protocol:    | TCP-SERVER 🔻        | SOCKET Name: CLIENT                    | Security: Disable    |
| HostName:        | EW11           | Server Addr  | matt quaplivuan vip | Protocol: TCP-CLIENT                   | Security Key:        |
| DHCP:            | Disable 💌      |              |                     |                                        | Connect Mode: Always |
| IP Address:      | 192.168.18.102 | Server Port: | 1883                | Server Addr: test.server.iotworkshop.c | Stop Serial:         |
| Mask:            | 255.255.255.0  | Local Port:  | 8899                | Server Port:                           | HeartBeat: Disable   |
| Gate Way:        | 192.168.18.1   | Keep Alive:  | 60                  | Local Port: 0                          | HeartBeat Time: 0    |
| DNS:             | 223.5.5.5      | Time Out:    | 0                   | Keep Alive: 60                         | HeartBeat Serial:    |
| Network Mode     | e: Router 💌    | Rout:        | uart                | Time Out: 0                            | Regist Mode:         |
| Longitude:       | 0.0            | Buffer Size: | 512                 | Rout: uart 💌                           | Regist Code:         |
| Latitude:        | 0.0            | -            |                     | Buffer Size: 512                       | Max Client Num: 20   |
|                  |                | New SOCKET   | SOCKET Del          |                                        | Confirm Cancel       |
| UART             |                |              |                     |                                        |                      |
| UAKT NO:         | UARTT          | LAIN         |                     |                                        |                      |
| Baudrate:        | 115200 💌       | IP Address:  | 10.10.100.254       |                                        |                      |
| Data Bits:       | 8 💌            | Mask:        | 255.255.255.0       |                                        |                      |
| Stop Bits:       | 1              | DHCP:        | Enable 💌            |                                        |                      |
| Parity:          | NONE           | Eth Wan:     | Disable 💌           | Confirm Cancel D                       | Detail               |
| Flow Control:    | Half-Duplex 💌  |              | LAN Separate        | Export Import Vi                       | rPath                |
| Buffer Size:     | 512            |              |                     | F-Set Upd F-Set Clear                  | DiDo                 |
|                  |                |              |                     |                                        |                      |

It shows connected.

🕈 Device Status

| System                                                                                                    | SOCKET<br>SOCKET Name:<br>Protocol:<br>Status:<br>Server IP:<br>Recv Bytes: 0 | CLIENT<br>TCP-CLIENT<br>Connected<br>115.29.164.59<br>Recv Frames: 0 | Network           HostName:         EW11           DHCP:         Disable           IP Address:         192.168.18.102           Mask:         255.255.255.0           Gate Way:         192.168.18.1 |
|----------------------------------------------------------------------------------------------------|-------------------------------------------------------------------------------|----------------------------------------------------------------------|----------------------------------------------------------------------------------------------------|
|                                                                                                    | Send Bytes: 0<br>Fail Bytes: 0                                                | Send Frames: 0<br>Fail Frames: 0                                     | MAC Address: 98D863584C7A<br>WiFi                                                                                                    |
| Product ID:     EW11       Software Version:     1.42.5n       RTC Time:     NTP Disabled       Up Time:     0-Day 0:29:23 | UART<br>UART No:<br>Config: 115200,8,1,NON                                    | UART 1                                                               | Status: Connected,78:44:FD:26:9A:7C<br>RSSI: 100                                                                                                    |
| Total Free Memory:24312Max Block Size:24312                                                                                | Recv Bytes: 46<br>Send Bytes: 75<br>Fail Bytes: 0                             | Recv Frames: 5<br>Send Frames: 3<br>Fail Frames: 0                   | Reload<br>Edit                                                                                                    |

UART received "33333333333" and send to server, the server sent back the packet, so the UART tools shows the received data.

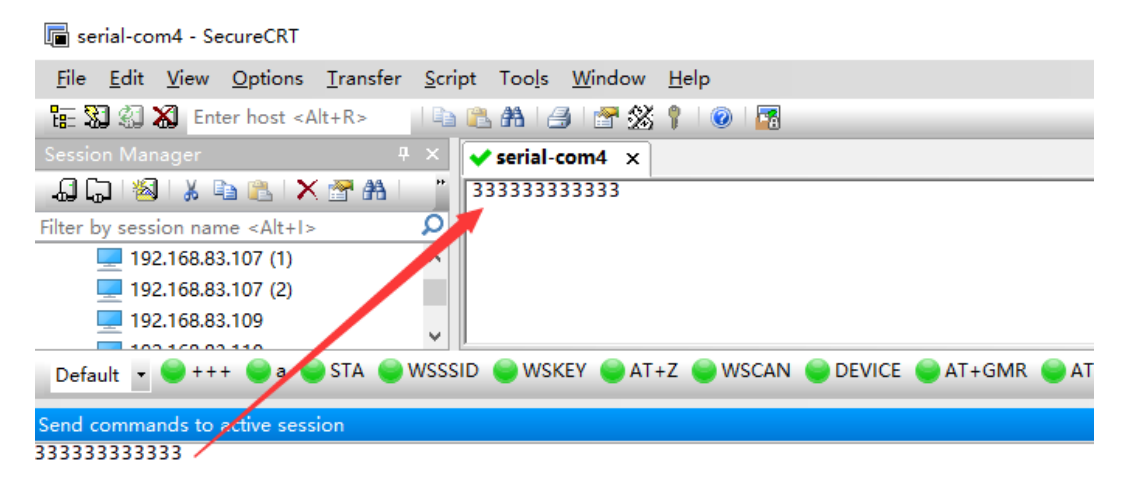

 $\times$ 

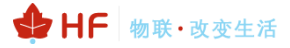

 $\times$ 

#### 🔝 Device Status

| System                                    |                       |                |     | Network      |                             |
|-------------------------------------------|-----------------------|----------------|-----|--------------|-----------------------------|
|                                           | SOCKET Name:          | CLIENT         | -   | HostName:    | EW11                        |
|                                           | Protocol:             | TCP-CLIE       | NT  | DHCP:        | Disable                     |
| Elfin-EW11                                | Status:               | Connect        | ed  | IP Address:  | 192.168.18.102              |
| RS485<br>WFFI CMITTIC: 20140P1893 Refload | Server IP:            | 115.29.164     | .59 | Mask:        | 255.255.255.0               |
| -yet princesw (36)                        | Recv Bytes: 40        | Recv Frames: 3 |     | Gate Way:    | 192.168.18.1                |
|                                           | Send Bytes: 40        | Send Frames: 3 |     | MAC Address: | 98D863584C7A                |
|                                           | Fall Bytes: 0         | Fall Frames: 0 |     | - WiEi       |                             |
| Product ID: EW11                          |                       |                |     | vviii        |                             |
| Software Version: 1.42.5n                 | UART                  |                |     | Status:      | Connected,78:44:FD:26:9A:7C |
| RTC Time: NTP Disabled                    | UART No:              | UART 1         |     | RSSI:        | 100                         |
|                                           | Config: 115200,8,1,N0 | DNE            |     |              |                             |
|                                           | Recv Bytes: 86        | Recv Frames: 8 | l r |              |                             |
| Total Free Memory: 24312                  | Send Bytes: 115       | Send Frames: 6 |     | Reload       |                             |
| Max Block Size: 24312                     | Fail Putors 0         | Fail Frameri O |     |              | Edit                        |
|                                           | rail bytes: 0         | rail frames; 0 |     | Restart      |                             |
|                                           |                       |                |     |              |                             |

# 5.6. STA HTTP Client Test

HTTP data flow is as following.

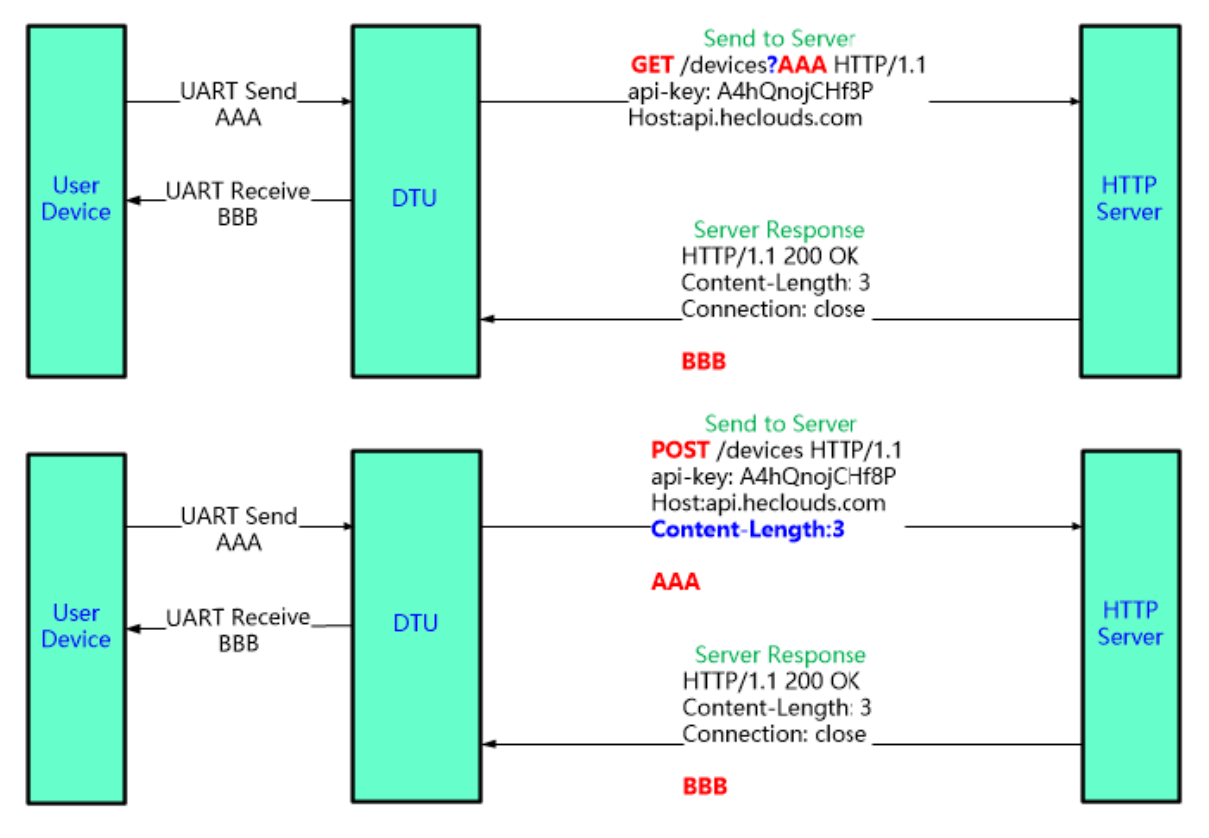

### • HTTP GET Test:

Test server address: 115.29.164.59 Test server port: 8432 Path: /iot Header:

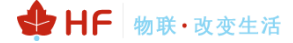

### Host:115.29.164.59:8432 Connection: keep-alive Products setting as following.

| System       User:       admin         Password:       admin         HostName:       EW11         DHCP:       Disable         IP Address:       192.168.18.102         Mask:       255.255.255.255.0         Gate Way:       192.168.18.10         DNS:       223.5.55         Network Mode:       Contert         Longitude:       0.0         Rout:       uart         Buffer Size       512         VART       Http Setup         VART       Http Setup         Vart       Host: 115.29.164.59:8432         Connection: keep-alive       Connection: keep-alive         Data Bits:       Stop Bits:         Parity:       Connection: keep-alive         Connection: keep-alive       Confirm         Connection: keep-alive       Confirm         Connection: keep-alive       Confirm         Connection: keep-alive       Confirm         Confirm       Cancel       Export         Import       VirPath         Flow Control:       Confirm       Cancel | Device Setting                                                                                                    |                                                                                                    |                                                                              | ×                                                   |
|----------------------------------------------------------------------------------------------------|----------------------------------------------------------------------------------------------------|----------------------------------------------------------------------------------------------------|------------------------------------------------------------------------------|-----------------------------------------------------|
| UART     Path:     /iot       UART No:     Host:115.29.164.59:8432       Baudrate:     Connection: keep-alive       Data Bits:     Stop Bits:       Parity:     Flow Control:       Confirm     Cancel       Detail       Flow Control:     Confirm                                                                                                    | W Device Setting         System         User:       admin         Password:       admin         HostName:       EW11         DHCP:       Disable         IP Address:       192.168.18.102         Mask:       255.255.255.0         Gate Way:       192.168.18.1         DNS:       223.5.5         Network Mode:       Router         Longitude:       0.0         Latitude:       0.0 | SOCKET<br>SOCKET Name: CLIENT<br>Protocol: HTTP<br>Server Addr: 115.29.164.59<br>Server Port: 8432<br>Local Port: 0<br>Keep Alive: 60<br>Time Out: 0<br>Rout: uart<br>Buffer Size: 512<br>X | WiFi<br>Mode:<br>AP SSID:<br>AP Key:<br>AP Channel:<br>STA SSID:<br>STA Key: | APSTA   EW_XXXX Hide  AUTO  Soneter1  Scan          |
| Butter Size: 512 F-Set Upd F-Set Clear DiDo                                                                                                    | UART     Type:     GET       UART     Path:     /iot       UART No:     Host:115.29.164.5       Baudrate:     Connection: keep       Data Bits:     Stop Bits:       Parity:     Flow Control:       Buffer Size:     512                                                                                                    | 9:8432<br>-alive                                                                                                    | Confirm<br>Export<br>F-Set Upd                                               | Cancel Detail<br>Import VirPath<br>F-Set Clear DiDo |

Server response back and products UART output packet. It filter the HTTP response header and only output the header.

| Access                    | Port - C     | OM4(1152        | 200,N,8,1     | I) Opened        |              |
|---------------------------|--------------|-----------------|---------------|------------------|--------------|
| <u>F</u> ile <u>E</u> dit | <u>V</u> iew | <u>M</u> onitor | <u>T</u> ools | <u>Operation</u> | <u>H</u> elp |
|                           |              |                 |               |                  |              |

| 🍓 🙆 🛃 🗒 💲 🥝                                                                            |
|----------------------------------------------------------------------------------------|
| Terminal Monitor                                                                       |
| 🖬 📴 Hex ab 🖾 🔝                                                                         |
| Get:msg=AAA                                                                            |
| Get:msg=AAA<br>Get:msg=AAA                                                             |
|                                                                                        |
|                                                                                        |
|                                                                                        |
|                                                                                        |
|                                                                                        |
|                                                                                        |
|                                                                                        |
|                                                                                        |
|                                                                                        |
| Send-> 🔿 Hex 💿 Char Plain Text 🗸 🗹 Real Time Send 🔂 Send 🗌 DTR 🗌 RTS 📗 Max Size < 64KB |
| msg=AAA                                                                                |
|                                                                                        |
| 1                                                                                      |

Data flow is as following.

➡ HF 物联·改变生活

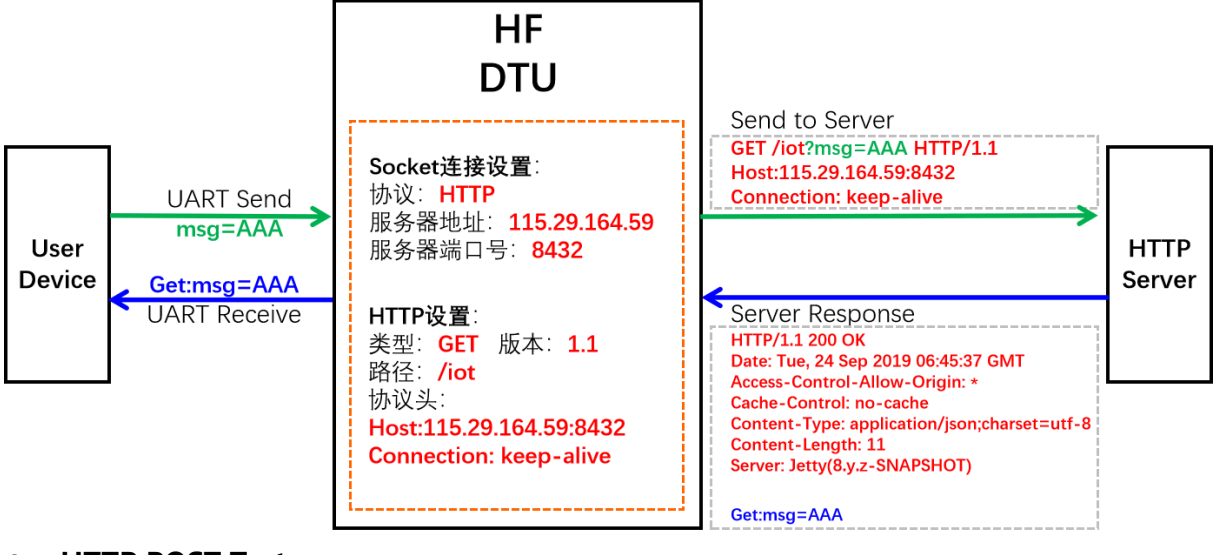

## • HTTP POST Test:

Test server address: 115.29.164.59 Test server port: 8432 Path: /iot Header: Host:115.29.164.59:8432 Connection: keep-alive Products setting as following.

| i Device setting           |                            |             | /                |
|----------------------------|----------------------------|-------------|------------------|
| System                     | SOCKET                     | WiFi        |                  |
| User: admin                | SOCKET Name:               | Mode:       | APSTA 💌          |
| Password: admin            |                            | AP SSID:    | EW_XXXX 🔲 Hide   |
| HostName: EW11             | Protocol:                  | AP Key:     |                  |
| DHCP: Disable 🔻            | Server Addr: 115.29.164.59 | AP Channel: | AUTO             |
| IP Address: 192.168.18.102 | Server Port: 8432          | STA SSID:   | Soneter1         |
| Mask: 255.255.255.0        | Local Port: 0              | STA Key:    | Soneter1         |
| Gate Way: 192.168.18.1     | Keep Alive: 60             |             | Scan             |
| DNS: 223.5.5.5             | Time Out: 0                |             |                  |
| Network Mode:              | Rout: uart 💌               |             |                  |
| Longitude: 0.0             | Buffer Size: 512           |             |                  |
| Latitude: 0.0              |                            |             |                  |
| Http Setup                 | ×                          |             |                  |
| Type: POST                 | Version: 1.1               |             |                  |
| UART Path: /iot            |                            |             |                  |
| UART No:                   |                            |             |                  |
| Baudrate: Connection: kee  | p-alive                    |             |                  |
| Data Bits:                 |                            |             |                  |
| Stop Bits:                 |                            |             |                  |
| Parity:                    |                            | Confirm     | Cancel Detail    |
| Flow Control:              | Confirm Cancel             | Export      | Import VirPath   |
| Buffer Size: 512           |                            | F-Set Upd   | F-Set Clear DiDo |

Server response back and products UART output packet. It filter the HTTP response header and only output the header.

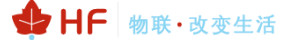

| 📲 AccessPort - COM4(115200,N,8,1) Opened                                              |
|---------------------------------------------------------------------------------------|
| <u>File Edit View Monitor Tools Operation H</u> elp                                   |
| 🎭 🙆 🔁 📃 🏂 🎯                                                                           |
| Terminal Monitor                                                                      |
|                                                                                       |
| Post:msg=AAA                                                                          |
| Send-> O Hex @ Char Plain Text v Real Time Send Clear Send DTR RTS    Max Size < 64KB |
| nsg=ÀÀÀ                                                                               |
| Data flow is as following.                                                            |

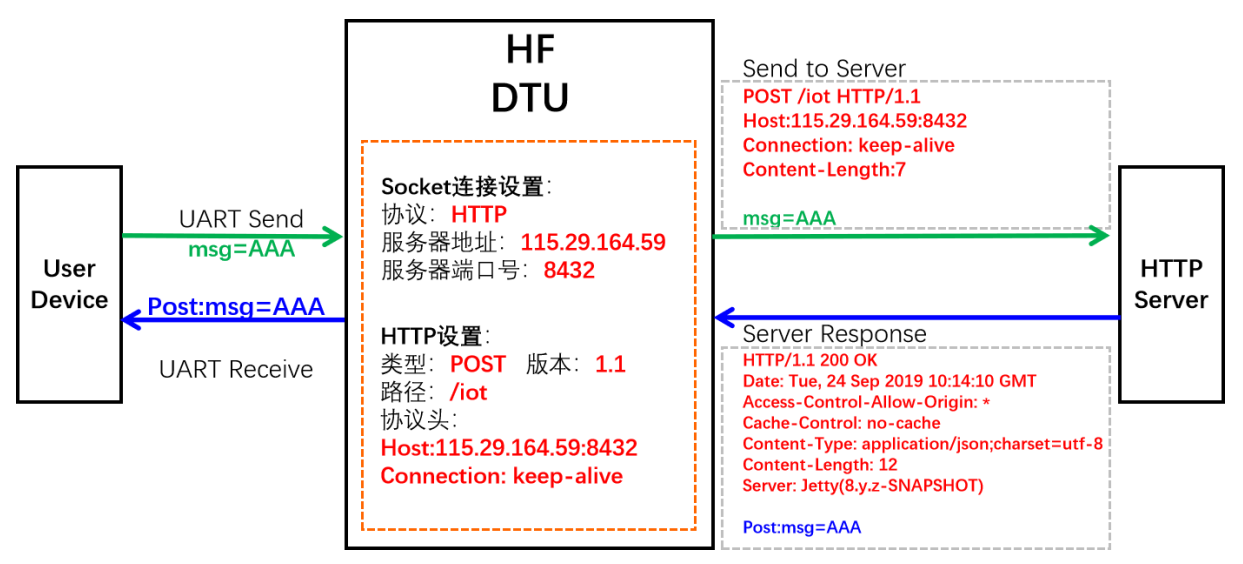

# 5.7. STA MQTT Client Test

Test server address: 112.124.43.15 Test server port: 1883 Device setting is as following.

| TF22115 EWIA PWIA Operation Guide | HF2211S | EW1X | PW1X | Operation | Guide |
|-----------------------------------|---------|------|------|-----------|-------|
|-----------------------------------|---------|------|------|-----------|-------|

| 🕁 HF | 物联·改变生活 |
|------|---------|
|------|---------|

| 😭 Device Setting            |                            | 🔯 MQTT Edit      |                  |
|-----------------------------|----------------------------|------------------|------------------|
| System                      | SOCKET                     |                  |                  |
| User: admin                 | SOCKET Name:               | Version:         | 4                |
| Password: admin             | Bratasak MOTT              | Ping Time:       | 60               |
| HostName: EW11              |                            | Client ID:       | %MAC             |
| DHCP: Disable 💌             | Server Addr: 112.124.43.15 |                  |                  |
| IP Address: 192.168.18.102  | Server Port: 1883          | User:            | 1111             |
| Mask: 255.255.255.0         | Local Port: 0              | Password:        | 2222             |
| Gate Way: 192.168.18.1      | Keep Alive: 60             | Subscribe Topic: | %MAC/down        |
| DNS: 223.5.5.5              | Time Out: 0                | Subscribe Qos:   | 0                |
| Network Mode:               | Rout: uart 💌               | Publish Topic:   | %MAC/up          |
| Longitude: 0.0              | Buffer Size: 512           |                  |                  |
| Latitude: 0.0               |                            | Publish Qos:     | 0                |
|                             |                            |                  |                  |
|                             | New SOCKET SOCKET Del      |                  | Confirm          |
| UART                        |                            |                  |                  |
| UART No: UART 1             | LAN                        |                  |                  |
| Baudrate: 115200 💌          | IP Address: 10.10.100.254  |                  |                  |
| Data Bits: 8                | Mask: 255.255.255.0        |                  |                  |
| Stop Bits: 1                | DHCP: Enable 💌             |                  |                  |
| Parity: NONE 💌              | Eth Wan: Disable 💌         | Confirm          | Cancel Detail    |
| Flow Control: Half-Duplex 💌 |                            | Export           | Import VirPath   |
| Buffer Size: 512            |                            | F-Set Upd        | F-Set Clear DiDo |

Use MQTT.fx tools to test, set publish topic to the device Subscribe Topic and the publish data will be sent to device UART.

| B MQTT.fx - 1.7.1    |                                                                                                    | – 🗆 🗙                         |                                              |                                       |                     |
|----------------------|----------------------------------------------------------------------------------------------------|-------------------------------|----------------------------------------------|---------------------------------------|---------------------|
| File Extras Help     | Count Disconnert                                                                                                    | ず 🔵 dr                        | SOCKET                                       |                                       | WiFi<br>Mode:       |
| Publish Subscribe Se | cripts Broker Status Log                                                                                                    | dr<br>:W                      | MI1 SOCKET Nat<br>Protocol:<br>M11 MQTT Edit | MQTT                                  | AP SSID:<br>AP Key: |
|                      | 980863384C7A/down       P80863384C7A/down     Publich     Qx50     Qx51     Qx52       1111                                                                                                    | Retained 0:- 8.1<br>25<br>3.1 | 1<br>5 Version:<br>1 Ping Time:              | 60                                    |                     |
|                      | AccessPort - COM4(11520,N,8,1) Opened     Elie Edit View Monitor Tools Operation Help                                                                                                    | - 0 ×                         | Client ID:<br>User:                          | %MAC                                  |                     |
|                      |                                                                                                    |                               | Password:<br>Subscribe Topic:                | 2222<br>%MAC/down                     |                     |
|                      |                                                                                                    |                               | Subscribe Qos:<br>Publish Topic:             | 0<br>%MAC/up                          | -                   |
|                      |                                                                                                    | . / 6470                      | Publish Qos:                                 | 0                                     | •                   |
|                      | onder ∪ nex @Unar Frann iest ∨ Mreal Time Send Chear Send   NTA   KTS   Rex Sir<br>nag=MAA                                                                                                    |                               | DHCP:     Eth Wan:                           | Enable V<br>Disable V<br>LAN Separate | rm Cancel           |
|                      | Conn Status         CTS         DSR         RIMG         RLSD         CD         CTS         Hold         RLSD         Hold         IOFF         Hold           Ready         Tx         133         Rx 7399         Fragmentary         Fragmentary | COM4(115200,N,8,1) C          | 512                                          |                                       | F-Set Upd           |

Set tools subscribe topic to the device publish topic and the send UART data, the MQTT.fx tools got the packet.

✦HF 物联·改变生活

| MQTT.fx - 1.7.1                             |                                                                     | – 🗆 ×           |                  |                            |
|---------------------------------------------|---------------------------------------------------------------------|-----------------|------------------|----------------------------|
| File Extras Help                            |                                                                     |                 | SOCKET           | WiFi                       |
| 112.124.43.15                               | Connect Disconnect                                                  | <b>-</b>        | dmin SOCKET Na   | me: CLIENT  Mode: AP SSID: |
| Publish Subscribe Scripts Broker Status Log | 2                                                                   |                 | W11 Protocol:    | MQTT AP Key:               |
| 98D863584C7A/up                             | Subscribe QoS1 QoS1 QoS2                                            | Autoscroll OST  | 2.1              |                            |
| 98D863584C7A/up                             | 98D863584C7A/up                                                     | 1               | Version:         | 4                          |
| Dump Messages Mute Unsubscribe              | D01042594778/up                                                     | QoS 0           | 9.1 Ping Time:   | 60                         |
|                                             | AccessPort - COM4(115200,N,8,1) Opened                              | >               | Client ID:       | 96MAC                      |
|                                             | 98D863584C7A/up <u>File Edit View Monitor Tools Operation H</u> elp |                 | User:            | 1111                       |
|                                             |                                                                     |                 | Password:        | 2222                       |
|                                             | Terminal Monitor                                                    |                 | Cubacilla Tasia  | Pébbac (deure              |
|                                             |                                                                     |                 | Subscribe Topic: | 75WAC/down                 |
|                                             |                                                                     |                 | Subscribe Qos:   | 0                          |
|                                             |                                                                     |                 | Publish Topic:   | %MAC/up                    |
|                                             |                                                                     |                 | Publish Qos:     | 0                          |
| Topics Collector (0) Scan Stop 🔍            | - 98D863584C7A/dp<br>Send→ ○Hex @Char Plain Text ∨ ☑Real Time S     | end Clear Send  | Tr               |                            |
|                                             | 19-03-2020 16:30:39. 222222                                         |                 | ~                | Confirm Cancel             |
|                                             |                                                                     |                 | DHCP:            | Enable 💌                   |
|                                             |                                                                     |                 | Eth Wan:         | Disable  Confirm           |
|                                             |                                                                     |                 | , <b>-</b>       | LAN Separate               |
|                                             | Comm Status CTS DSR RING RLSD (CD) CTS Hol                          | d DSR Hold RLSD | Hol 2            | F-Set Upd                  |
|                                             | Ready                                                               | Tx 145          |                  |                            |

## 5.8. Firmware Upgrade

Firmware download address:

http://www.hi-flying.com/index.php?route=download/category&path=1\_3

## • Webpage Local Upgrade:

PC connect to device ,login with device IP(10.10.100.254 or STA IP got from router)

| f status                    | Others<br>change the device other settings |                              |
|-----------------------------|--------------------------------------------|------------------------------|
| SYSTEM SETTINGS             | Backup/Restore Configuration               | Helper                       |
| > SERIAL PORT SETTINGS      | Backup Backup                              | Backup/Restore Configuration |
| COMMUNICATION<br>SETTINGS   | Restore + Choose File                      |                              |
|                             | Upgrade                                    |                              |
| ↔ ADVANCED SETTINGS ◀       | Firmware + Choose File                     |                              |
| ⊕ OTHERS                    | Factory Settings                           |                              |
| There is enother internal a | Factory Settings                           | (automal config webpage      |

There is another internal webpage for upgrade the firmware and webpage (external config webpage as above, this source code is open at our website for customer to chagne). Login with IP/hide.

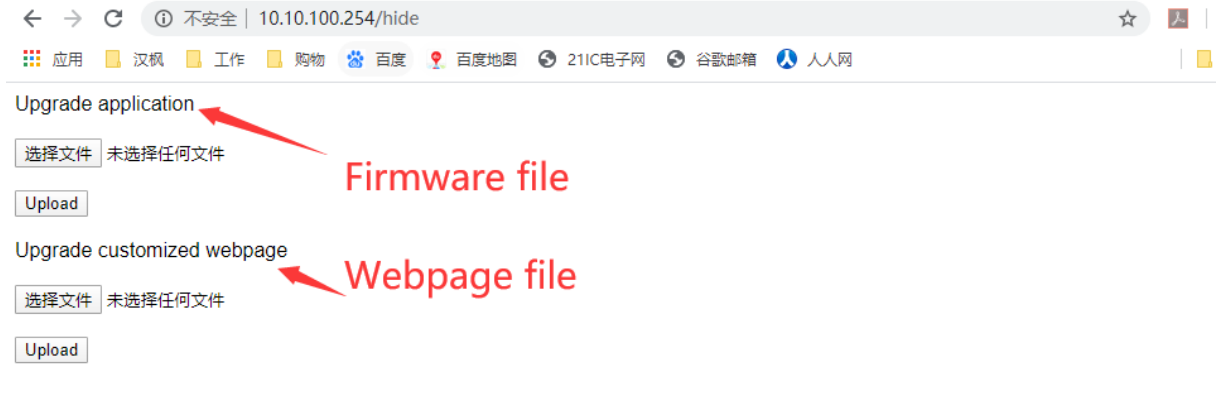

## • IOTService Remote Upgrade:

Refer to IOTService doc for remote upgrade.

# 5.9. Restore to Factory Setting

If device works in STA mode and not yet connect to router AP, do the following operation to recover and reconfig.

## • UART Cli command to reload

| ✓ Serial-COM4 ×                                             | :                     |                   |               |                |  |
|-------------------------------------------------------------|-----------------------|-------------------|---------------|----------------|--|
| EPORT>-COM4<br>Show<br>Restart<br>ScriptCrc<br>EPORT>rekiad | SYS<br>Reload<br>Exit | UART<br>FwUpgrade | SOCK<br>Debug | DATA<br>CfgVer |  |
| EPORT>Reload                                                |                       |                   |               |                |  |

## nReload button to restore to factory setting.

nReload Pin (Button) function:

- 1. After module is powered up, short press this button (0.2< "Low" <1.5s) and loose to make the module go into "<u>Smartl\_ink" config</u> mode, waiting for APP to set password and other information. (See Appendix to download SmartLink APP).
- 2. After module is powered up, long press this button ("Low" > 4s) and loose to make the module recover to factory setting...

## 5.10. More Application Case

See following for more.

http://www.hi-flying.com/download-center-1/application-notes-1/download-item-industry-productsapplication-manual-20180415

# **APPENDIX A:REFERENCES**

# A.1. Test Tools

IOTService Configure Software: http://www.hi-flying.com/index.php?route=download/category&path=1\_4

# A.2. Smartlink V8

http://www.hi-flying.com/download-center-1/applications-1/download-item-smartlink-v8